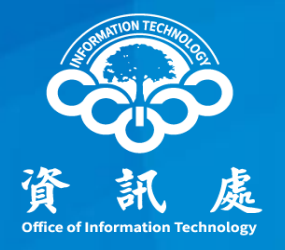

## 弱點掃描常見問題修補建議

#### 中華民國113年9月9日 1.2版

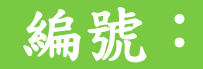

## 主要原則

- ▶任何服務與設備,若不需要對外提供服務,建議阻擋所 有外部連線,若有需求建議以白名單的方式授權使用
- ▶個人電腦、筆記型電腦請事先了解安裝那些軟體、服務,並確認系統及軟體均已更新至最新
  - ✓ 個人電腦、筆記型電腦安全設定請參閱本處作業指引
  - ✓連結:<u>https://isms.ccu.edu.tw/p/426-1044-8.php?Lang=zh-tw</u>
- ▶物聯網設備(如印表機、無線分享器、網路監視攝影機
   …等),請確保韌體均更新至最新,且完成安全性設定
   ✓物聯網設備安全使用請參閱本處作業指引
  - ✓連結:<u>https://isms.ccu.edu.tw/p/426-1044-13.php?Lang=zh-tw</u>

### 物聯網設備

▶物聯網設備修補常見特殊狀況:

- ✓設備老舊且原廠已不提供維護
  - 更換新設備
- ✓沒有經費購買新設備
  - ·限制連線
- ✓設備本身做不到限制連線設定
  - 使用私人網段
  - 單機作業
  - 設備下架不使用

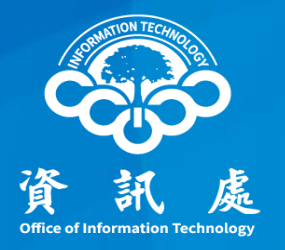

## 如何閱讀報告

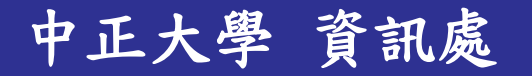

## 今年提供html格式,方便閱讀

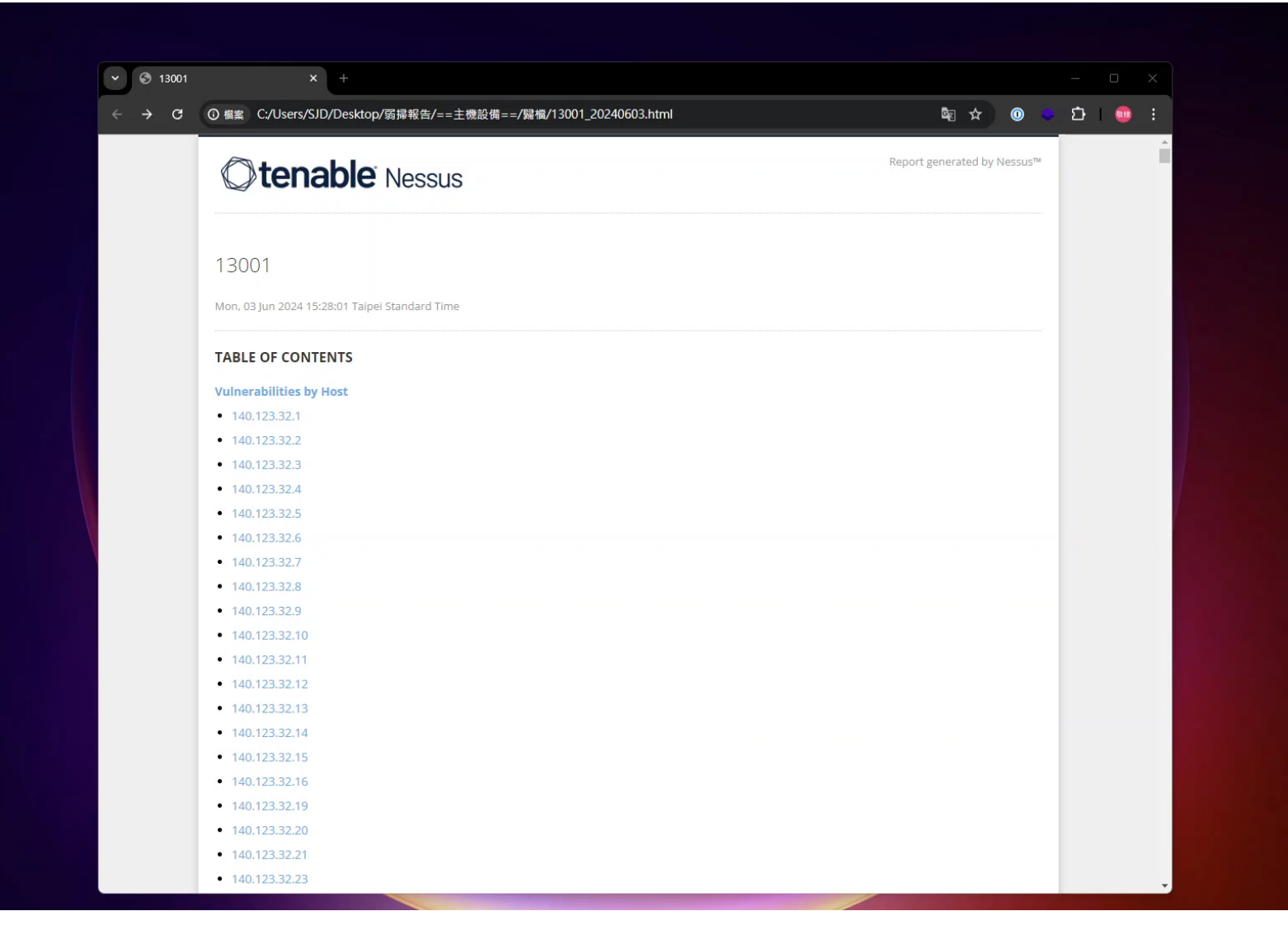

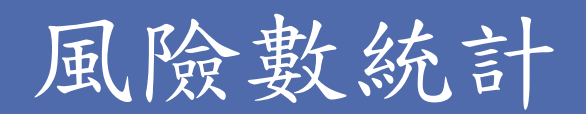

| · (3)                                         | × +                                               |                                            |                                |                       |            | _            | o x     |
|-----------------------------------------------|---------------------------------------------------|--------------------------------------------|--------------------------------|-----------------------|------------|--------------|---------|
| ← → C ① 檔案 C:                                 | /Users/SJD/Desktop/弱掃報告/=                         | =主機設備==/歸檔                                 |                                |                       | <b>a</b> ☆ | <b>ت 🗢 D</b> | }   🐵 🗄 |
|                                               | 140.123.                                          |                                            |                                |                       |            |              | ^       |
|                                               |                                                   |                                            | _                              |                       |            |              |         |
|                                               | 0                                                 | 3                                          | 5                              |                       | 33         |              |         |
|                                               | CRITICAL                                          | нідн                                       | MEDIUM                         | LOW                   | INFO       |              |         |
|                                               | Scan Information                                  |                                            |                                |                       |            |              |         |
|                                               |                                                   |                                            |                                |                       |            |              |         |
| 統計使用<br>1. 存在C<br>2. 存在L<br>3. Info(]<br>※中以上 | 目該IP設備<br>Critical(嚴<br>ow(低)為<br>資訊)為弱<br>空風險(含中 | 的弱點數<br>重)、High<br>建議修補<br>帚過程中耳<br>「風險)都如 | 與取得的<br>n(高)、M<br>取得的資<br>必須修補 | 〕資訊數<br>Iedium(□<br>訊 | 中)弱點須盡     | 昱速修          | ኝ<br>補  |
|                                               |                                                   |                                            |                                |                       |            |              |         |
|                                               |                                                   |                                            |                                |                       |            |              |         |
|                                               |                                                   |                                            |                                |                       |            |              |         |
|                                               |                                                   |                                            |                                |                       |            |              |         |
|                                               |                                                   |                                            |                                |                       | +          |              | *       |

## 弱點名稱與說明

| <ul><li>♥</li><li>♥</li></ul> | × +                                                                                                    |   | —    |  | × |  |  |  |
|-------------------------------|----------------------------------------------------------------------------------------------------|---|------|--|---|--|--|--|
| ← → C ③ 檔案 C                  | ;/Users/SJD/Desktop/弱掃報告/==主機設備==/歸楷                                                                                                    | 0 | ំ បំ |  | : |  |  |  |
|                               | Host Information                                                                                                    |   |      |  | * |  |  |  |
|                               | OS: Linux Kernel 3.10, Linux Kernel 3.13, Linux Kernel 4.2, Linux Kernel 4.8                                                                                                    |   |      |  |   |  |  |  |
|                               | Vulnerabilities                                                                                                    |   |      |  |   |  |  |  |
|                               | 94437 - SSL 64-bit Block Size Cipher Suites Supported (SWEET32) -                                                                                                    |   |      |  |   |  |  |  |
|                               | Synopsis<br>The remote service supports the use of 64-bit block ciphers.                                                                                                    |   |      |  |   |  |  |  |
|                               | Description         The remote host supports the use of a block cipher with 64-bit blocks in one or more cipher suites. It is, therefore, affected by a vulnerability, known as SWEET32, due to the use of weak 64-bit block ciphers. A man-in-the-middle attacker who has sufficient resources can exploit this vulnerability, via a 'birthday' attack, to detect a collision that leaks the XOR between the fixed secret and a known plaintext, allowing the disclosure of the secret text, such as secure HTTPS cookies, and possibly resulting in the hijacking of an authenticated session.         Proof-of-concepts have shown that attackers can recover authentication cookies from an HTTPS session in as little as 30 hours.         Note that the ability to send a large number of requests over the same TLS connection between the client and server is an important requirement for carrying out this attack. If the number of requests allowed for a single connection were limited, this would mitigate the vulnerability. This plugin requires report paranoia as Nessus has not checked for such a mitigation. |   |      |  |   |  |  |  |
|                               | See Also                                                                                                    |   |      |  |   |  |  |  |
|                               | Synopsis:弱點的概述<br>Description:弱點的詳細說明                                                                                                    |   |      |  |   |  |  |  |
|                               | Nedium<br>CVSS v3.0 Base Score<br>7.5 (CVSSi3.0/AV:N/AC:L/PR:N/UI:N/S:U/C:H/I:N/A:N)<br>CVSS v3.0 Temporal Score                                                                                                    |   |      |  |   |  |  |  |
|                               |                                                                                                    |   |      |  |   |  |  |  |

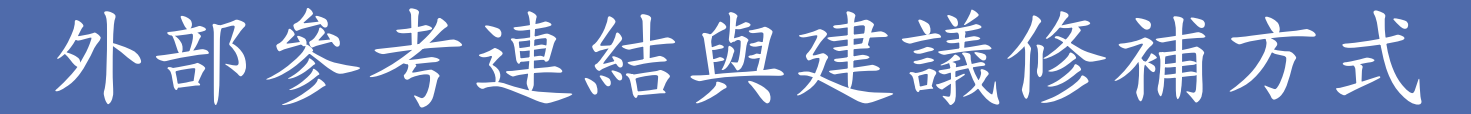

| • 3        | × +                                                                                                    |     |     | _ | 0           |
|------------|----------------------------------------------------------------------------------------------------|-----|-----|---|-------------|
| ← → C ① 檔案 | C:/Users/SJD/Desktop/弱操報告/==主機設備==/歸檔                                                                                                    | ⊠ ☆ | 0 < | Ċ | <b>8</b> 19 |
|            | Nessus has not checked for such a mitigation.                                                                                                    |     |     |   |             |
|            | See Also                                                                                                    |     |     |   |             |
|            | https://sweet32.info<br>https://www.openssl.org/blog/2016/08/24/sweet32/                                                                                                    |     |     |   |             |
|            | Solution                                                                                                    |     |     |   |             |
|            | Reconfigure the affected application, if possible, to avoid use of all 64-bit block ciphers. Alternatively, place limitations on the number of requests that are allow to be processed over the same TLS connection to mitigate this vulnerability. | ved |     |   |             |
|            | Risk Factor Medium                                                                                                    |     |     |   |             |
|            | CVSS v3.0 Base Score                                                                                                    |     |     |   |             |
|            | 7.5 (CVSS:3.0/AV:N/AC:L/PR:N/UI:N/S:U/C:H/I:N/A:N)                                                                                                    |     |     |   |             |
| Se         | ee Also:針對該弱點提供相關外部參考連結                                                                                                    |     |     |   |             |
| Se<br>So   | ee Also:針對該弱點提供相關外部參考連結<br>olution:提供弱點修補建議                                                                                                    |     |     |   |             |
| Se<br>Sc   | ee Also:針對該弱點提供相關外部參考連結<br>olution:提供弱點修補建議                                                                                                    |     |     |   |             |
| Se<br>Sc   | ee Also:針對該弱點提供相關外部參考連結<br>olution:提供弱點修補建議                                                                                                    |     |     |   |             |
| Se<br>Sc   | ee Also:針對該弱點提供相關外部參考連結<br>olution:提供弱點修補建議                                                                                                    |     |     |   |             |
| Se<br>Sc   | ee Also:針對該弱點提供相關外部參考連結<br>olution:提供弱點修補建議                                                                                                    |     |     |   |             |
| Se<br>Sc   | ee Also:針對該弱點提供相關外部參考連結<br>olution:提供弱點修補建議                                                                                                    |     |     |   |             |
| Se<br>Sc   | ee Also:針對該弱點提供相關外部參考連結<br>olution:提供弱點修補建議                                                                                                    |     |     |   |             |
| Se<br>Sc   | ee Also:針對該弱點提供相關外部參考連結<br>olution:提供弱點修補建議                                                                                                    |     |     |   |             |
| Se<br>Sc   | ee Also:針對該弱點提供相關外部參考連結<br>olution:提供弱點修補建議                                                                                                    |     |     |   |             |

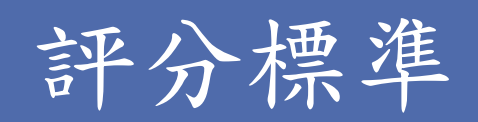

| <ul><li>♥</li><li>♥</li></ul> | × +                                                                                                    |                                                                                                    |     |   | _ | D | × |
|-------------------------------|----------------------------------------------------------------------------------------------------|----------------------------------------------------------------------------------------------------|-----|---|---|---|---|
| ← → C ① 欄                     | 案 C:/Users/SJD/Desktop/弱掃報告/==主機設備==/鄧                                                                            |                                                                                                    | ☆   | 0 | ជ |   | : |
|                               | Solution<br>Reconfigure the affected application. If possible,<br>to be processed over the same TLS connection to | to avoid use of all 64-bit block ciphers. Alternatively, place limitations on the number of requests that are allowed<br>o mitigate this vulnerability. |     |   |   |   | * |
|                               | Risk Factor                                                                                                    |                                                                                                    |     |   |   |   |   |
|                               | Medium                                                                                                    |                                                                                                    |     |   |   |   |   |
|                               | CVSS v3.0 Base Score                                                                                              |                                                                                                    | - 1 |   |   |   |   |
|                               | 7.5 (CVSS:3.0/AV:N/AC:L/PR:N/UI:N/S:U/C:H/I:N/A                                                                   | εn)                                                                                                    |     |   |   |   |   |
|                               | CVSS v3.0 Temporal Score                                                                                          |                                                                                                    | 1   |   |   |   |   |
|                               | VPR Score                                                                                                    |                                                                                                    |     |   |   |   |   |
|                               | 5.1                                                                                                    |                                                                                                    | 1   |   |   |   |   |
|                               | CVSS v2.0 Base Score                                                                                              |                                                                                                    |     |   |   |   |   |
|                               | 5.0 (CVSS2#AV:N/AC:L/Au:N/C:P/I:N/A:N)                                                                            |                                                                                                    |     |   |   |   |   |
|                               | CVSS v2.0 Temporal Score                                                                                          |                                                                                                    |     |   |   |   |   |
|                               | 3.9 (CVSS2#E:POC/RL:OF/RC:C)                                                                                      |                                                                                                    | 4   |   |   |   |   |
|                               | References                                                                                                    |                                                                                                    |     | _ |   |   |   |
|                               | 弱點評分標準及                                                                                                    | 及分數,以CVSS v3.0分數為主                                                                                                    |     |   |   |   |   |
|                               | Critical:                                                                                                    | 9.0~10.0                                                                                                    |     |   |   |   |   |
|                               | High:                                                                                                    | 7.0~8.9                                                                                                    |     |   |   |   |   |
|                               | Medium:                                                                                                    | 4.0~6.9                                                                                                    |     |   |   |   |   |
|                               | Low:                                                                                                    | 0.1~3.9                                                                                                    |     |   |   |   |   |
|                               |                                                                                                    | 0.0                                                                                                    |     |   |   |   |   |
|                               | INIO:                                                                                                    | 0.0                                                                                                    |     |   |   |   | Ŧ |

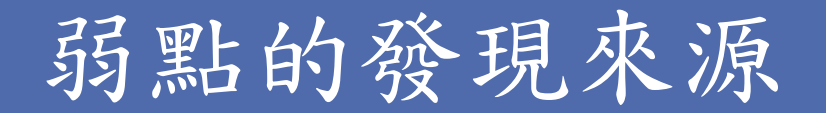

| <ul> <li></li></ul>                                                                                                    |
|----------------------------------------------------------------------------------------------------|
| BID 9263<br>CVE 0CVE:2016-2183<br>CVE 2CVE:2016-6329<br>XREF CEA-ID:CEA-2019-0547<br>Plugin Information<br>Published: 2016/11/01, Modified: 2022/12/05<br>Plugin Output<br>tcp/5068<br>List of 64-Dit Nock cipher suites supported by the remote server :<br>Medium Strength Cipher Suites supported by the remote server :<br>Medium Strength Cipher Suites supported by the remote server :<br>Medium Strength Cipher Suites Supported by the remote server :<br>Medium Strength Cipher Suites Supported by the remote server :<br>Medium Strength Cipher Suites Supported by the remote server :<br>DES-CBC3-SHA 0x0<br>High Strength Ci |
| XREF       CEA-ID:CEA-2019-0547         Plugin Information       Published: 2022/12/05         Plugin Output       tcp/5068         List of 64-bit lick cipher suites supported by the remote server :       Medium Strength Cipher Suites supported by the remote server :         Medium Strength Cipher Suites Supported by the remote server :       DES-CBC3-SHA 0x0         High Strength Ci       Dluccion Output                                                                                                    |
| Plugin Information         Published: 2016/11/01, Modified: 2022/12/05         Plugin Output         tcp/5068         List of 64-bit tock cipher suites supported by the remote server :         Medium Strength Cipher Suites 64-bit and < 112-bit key, or 30E5)                                                                                                    |
| Published: 2016/11/01, Modified: 2022/12/05 Plugin Output tcp/5068 List of 64-bit lack cipher suites supported by the remote server : Medium Strength Cipher Suites and < 112-bit key, or 30ES) Name Code KEX Auth Encryption DES-CBC3-SHA 0x0 High Strength Ci                                                                                                    |
| Plugin Output<br>tcp/5068<br>List of 64-bit tock cipher suites supported by the remote server :<br>Medium Strength Ciphers > 64-bit and < 112-bit key, or 3DES)<br>Name Code KEX Auth Encryption /<br>DES-CBC3-SHA exe<br>High Strength Ci                                                                                                    |
| List of 64-bit lock cipher suites supported by the remote server :<br>Medium Strength Cipher No. 64-bit and < 112-bit key, or 30ES)<br>Name Code KEX Auth Encryption<br>DES-CBC3-SHA 0x0<br>High Strength Ci                                                                                                    |
| List of 64-bit lock cipher suites supported by the remote server :<br>Medium Strength Cipher 564-bit and < 112-bit key, or 3DES)<br>Name Code KEX Auth Encryption Pa<br>DES-CBC3-SHA 0x9<br>High Strength Ci                                                                                                    |
| Nedium Strength (ipherSt. 64-Bit and < 112-Bit key, or 30ES)<br>Name Code KEX Auth Encryption (<br>DES-CBC3-SHA 0x0<br>High Strength (i Dlucgin Outhoutt                                                                                                    |
| DES-CBC3-SHA 0x0<br>High Strength Ci Dlugin Output                                                                                                    |
| High Strength C. Dlugin Output                                                                                                    |
|                                                                                                    |
| IDEA-CBC-SHA 0x0                                                                                                    |
| The fields above tcp/5068                                                                                                    |
| {lenable clphernory<br>{Cipher ID code}<br>Kex={key exchange}                                                                                                    |
| Auth={authentication}<br>Encrypt={symmetric encryption method}<br>MAC={message authentication code}                                                                                                    |
| (export flag)                                                                                                    |
| 弱點發現來源,田於初步判斷甘對確的服務                                                                                                    |
|                                                                                                    |
|                                                                                                    |
|                                                                                                    |
|                                                                                                    |
|                                                                                                    |
|                                                                                                    |
|                                                                                                    |

## 常見通訊埠(僅列TCP Port)

| port | 用途                                                |
|------|---------------------------------------------------|
| 21   | FTP,檔案傳輸協定,用於傳輸檔案使用                               |
| 22   | SSH、SFTP(FTP使用SSH加密驗證,所以也走這個port)                 |
| 25   | SMTP,郵件傳輸協定,通常是mail server會使用                     |
| 80   | WEB SERVER常用,資料傳遞沒有經過SSL加密,HTTP                   |
| 135  | RPC·容易被惡意利用                                       |
| 139  | SMB,常用於網路芳鄰共享文件或印表機共享掃描檔案,常見的服務為Samba,<br>容易被惡意利用 |
| 443  | WEB SERVER常用,資料傳遞有經過SSL加密,HTTPS                   |
| 445  | 功能同port 139·容易被惡意利用                               |
| 1433 | MSSQL的預設port                                      |
| 3306 | MYSQL的預設port,有些使用者可能會改到port 3307、3308             |
| 3389 | Microsoft的遠端桌面連線RDP                               |

## 常見通訊埠(僅列TCP Port)

| port  | 用途                                             |
|-------|------------------------------------------------|
| 5000  | 群輝(synology)管理介面預設http port                    |
| 5001  | 群輝(synology)管理介面預設https port                   |
| 5432  | PostgreSQL的預設port                              |
| 7777  | 健保卡驗證元件                                        |
| 8080  | 常用於WEB SERVER的proxy port · HTTP                |
| 8443  | 常用於WEB SERVER的proxy port · HTTPS               |
| 10443 | FortiVPN常用port                                 |
| 14665 | 帝緯公文系統公文製作元件                                   |
| 17500 | DropBox                                        |
| 21112 | Apex One的listener, client端憑證名稱為<br>ofcsslagent |
| 39021 | 中華郵政網路ATM元件                                    |
| 56306 | ServiSign多憑證元件,可能用於需要自然人憑證、健保卡、銀行金融卡等的系統       |

## 報告會看了,但還是不會修...

### ▶打開瀏覽器搜尋弱點名稱,大部分常見狀況都能找 到修補教學

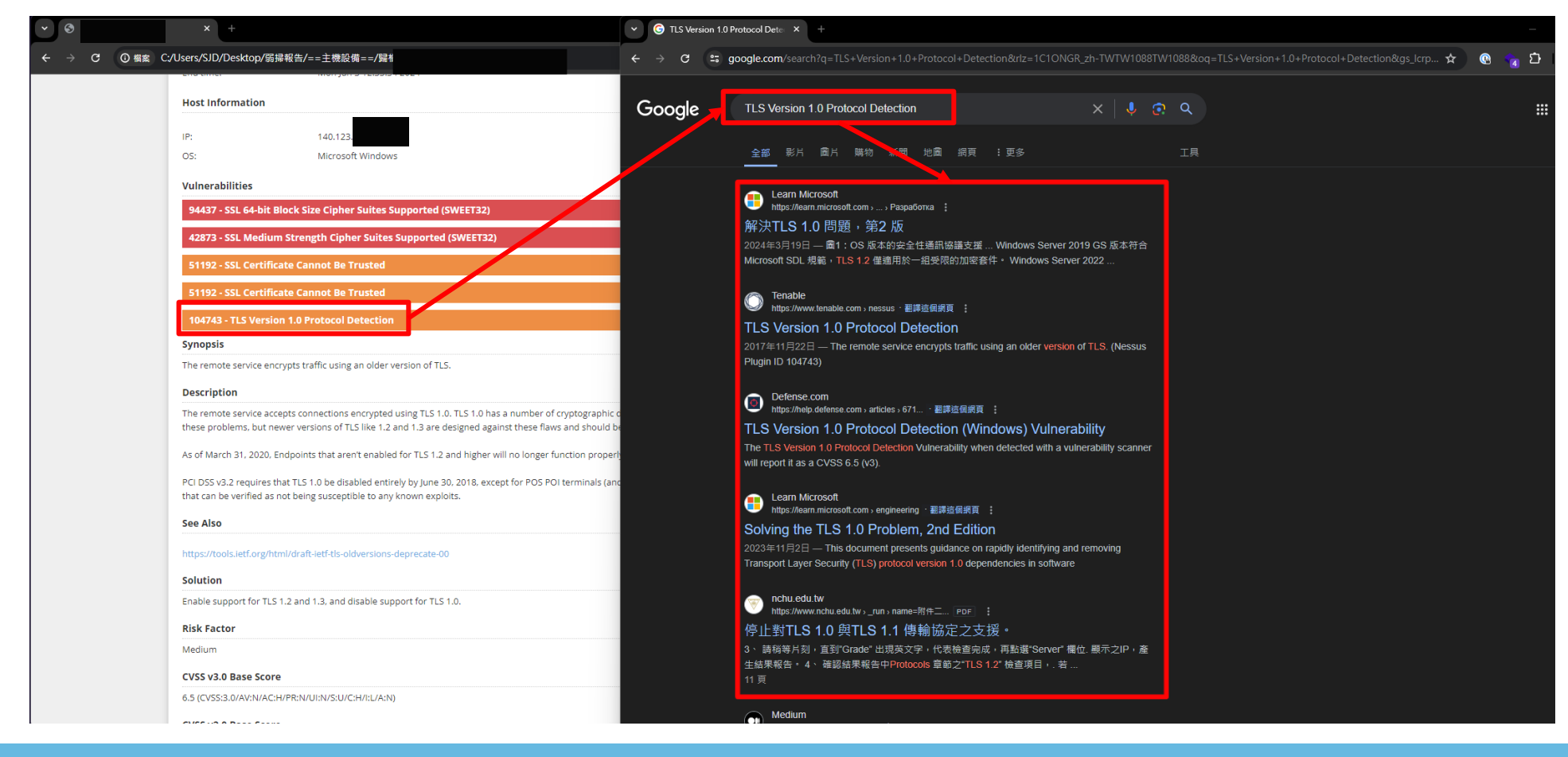

### 搜尋後還是找不到解決方法…

▶個人電腦、筆記型電腦:

- ✓請盤點電腦內安裝的軟體,移除不常使用的軟體或服務
   ✓若無法解決問題,可以考慮重灌設備,一台重灌後未安 裝任何軟體也未進行過任何設定的電腦,基本上不會有 任何弱點。
  - ·提醒windows 10在2025年10月14日終止支援安全性更新,近期 單位如有電腦重灌需求建議一律重灌為windows 11

▶物聯網設備:

✓請見P3說明

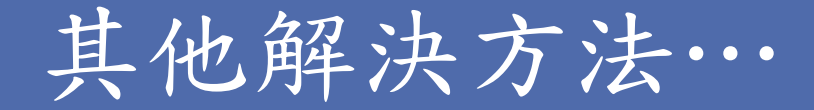

#### ▶從本機防火牆限制連線

| 💣 具有進階安全性的 Windows De            | fender 防火牆 |    |                  |        |          |               |               |              |          |                                                                                 | - | × |
|----------------------------------|------------|----|------------------|--------|----------|---------------|---------------|--------------|----------|---------------------------------------------------------------------------------|---|---|
| 檔案(F) 動作(A) 檢視(V) 說明             | (H)        |    |                  |        |          |               |               |              |          |                                                                                 |   |   |
| ← ⇒ 2 □ □                        |            |    |                  |        |          |               |               |              |          |                                                                                 |   |   |
| 🔐 在 本機電腦 上具有進階安全性                | 輸入規則       |    |                  |        |          |               |               |              |          | 動作                                                                              |   |   |
| (1) 朝人規則<br>(1) 朝人規則<br>(1) 朝人規則 | 名稱 ^       | 群組 | 設定檔              | 已啟用    | 動作       | 覆寫            | 程式            | 本機位址         | 這        | 輸入規則                                                                            |   |   |
| NAN 期山元別<br>NAN 連線安全性規則          | 🖉 (        |    | 網域,              | 是      | 允許       | 否             | <b>⊞</b> —    | Æ—           | Æ        | 🗽 新増規則                                                                          |   |   |
| > 🔜 監視                           | 🖉 (        |    | 網域,              | 是      | 允許       | 否             | <b>⊞</b> −    | Æ−           | Æ        | ▼ 依設定檔篩選                                                                        |   |   |
|                                  | <b>O</b> A |    | 網域,              | 是      | 允許       | 否             | %Sy           | Æ-           | E        | ▼ 依狀龍篩選                                                                         |   |   |
|                                  |            |    | 調颯,<br>合部        | 走不     | 尤許       | 音             | %Sy           | 1±           | 1±       | ▼ 仿難組飾淵                                                                         |   |   |
|                                  | F          |    | 王 m<br>全 部       | 玉      | 九計       | T<br>T        | 96eve         | 1 <u>1</u> - | *        |                                                                                 |   |   |
|                                  | E          |    | 고 다.<br>全部       | ۲<br>۲ | 允許       | Terror Terror | SYST          | <u>н</u>     | - F      | ()<br>()<br>()<br>()<br>()<br>()<br>()<br>()<br>()<br>()<br>()<br>()<br>()<br>( |   |   |
|                                  | 🖉 C        |    | 全部               | 是      | 允許       | 否             | C:\Pr         |              | Æ        | □ □ 重新整理                                                                        |   |   |
|                                  | 🔇 C        |    | 全部               | 是      | 允許       | 否             | C:\Pr         | Æ−           | Æ        | ■ 匯出清單                                                                          |   |   |
|                                  | 🗸 C        |    | 全部               | 룯      | 允許       | 否             | %Sy           | 任一           | Æ        | ? 說明                                                                            |   |   |
|                                  | Ø C        |    | 全部               | 룯      | 允許       | 否             | %Sy           | 任—           | Ð        |                                                                                 |   |   |
|                                  |            |    | 私人               | 분      | 允許       | 合             | Syst          | 任—<br>()     | 4        |                                                                                 |   |   |
|                                  |            |    | <i>洞</i> 或<br>公田 | 走日     | 九計       | 省本            | Syst          | 1±<br>π      | 11       |                                                                                 |   |   |
|                                  |            |    | 公用               | 定星     | 九計       | н<br>Т        | C:\wi         | ±−<br>∉_     | a<br>a   |                                                                                 |   |   |
|                                  | Ø F        |    | 私人               | 륹      | 允許       | 否             | C:\Pr         | <u>н</u>     | Æ        |                                                                                 |   |   |
|                                  | Ø F        |    | 私人               | 是      | 允許       | 否             | C:\Pr         | Æ−           | Æ        |                                                                                 |   |   |
|                                  | 🕑 C        |    | 全部               | 是      | 允許       | 否             | 任—            | 任一           | Ð        |                                                                                 |   |   |
|                                  | 🖉 C        |    | 全部               | 룯      | 允許       | 否             | C:\Pr         | 任一           | Æ        |                                                                                 |   |   |
|                                  | IC.        |    | 全部               | 否      | 允許       | 좀             | Æ-            | 任一           | Æ        |                                                                                 |   |   |
|                                  | 10         |    | 網域               | 否      | 允許       | 否             | %Sy           | <b>∉</b> −   | Æ        |                                                                                 |   |   |
|                                  |            |    | 私人,<br>公部        | 2<br>= | 允許       | 音素            | %Sy           | 1±<br>σ      | -<br>Ф   |                                                                                 |   |   |
|                                  |            |    | · 土叩<br>-        | 屋      | ル町       | 古玉            | C:\Pr         | π-<br>4-     | a        |                                                                                 |   |   |
|                                  | ØT         |    | · 도마<br>全部       | 是      | 允許       | Ta a          | C:\Pr         | œ<br>Æ—      | Æ        |                                                                                 |   |   |
|                                  | Ø T        |    | 全部               | 是      | 允許       | 否             | C:\Pr         | œ−           | Ē        |                                                                                 |   |   |
|                                  | Ø ï        |    | 全部               | 룯      | 允許       | 否             | C:\Pr         | 任一           | Ð        |                                                                                 |   |   |
|                                  | 🛇 ï        |    | 全部               | 是      | 允許       | 否             | C:\Pr         | 任一           | Ð        |                                                                                 |   |   |
|                                  | Ø ř        |    | 全部               | 是      | 允許       | 否             | C:\Pr         | 任一           | Æ        |                                                                                 |   |   |
|                                  | Ø ï        |    | . 全部             | 是      | 允許       | 否             | C:\Pr         | Æ-           | E        |                                                                                 |   |   |
|                                  | O n        |    | 私人               | 是      | 允許       | €<br>⊼        | %Sy           | 1±<br>σ      | 4        |                                                                                 |   |   |
|                                  |            |    | 227日<br>细域       | 星      | ル町       | 五             | 705y<br>965v  | ш—<br>(4—    | 4<br>A   |                                                                                 |   |   |
|                                  |            |    | 全部               | 否      | 允許       | 좀             | Svst          | œ<br>Æ—      | 本        |                                                                                 |   |   |
|                                  | N          |    | 全部               | 否      | 允許       | 否             | %Sy           | œ−           | *        |                                                                                 |   |   |
|                                  | N          |    | 全部               | 否      | 允許       | 否             | %Sy           | 任一           | 4        |                                                                                 |   |   |
|                                  | Ν          |    | 全部               | 否      | 允許       | 否             | %Sy           | 任一           | 本        |                                                                                 |   |   |
|                                  | N          |    | 全部               | 否      | 允許       | 否             | %Sy           | 任—           | 本        |                                                                                 |   |   |
|                                  | N          |    | 全部               | 否      | 允許       | 否             | %Sy           | 任—<br>σ      | <b>本</b> |                                                                                 |   |   |
|                                  | D .        |    | 全部               | 合本     | 允許       | 合本            | %Sy           | 1±           |          |                                                                                 |   |   |
|                                  |            |    | 王라<br>순部         | Ē      | 九計<br>分許 | н<br>Т        | Syst<br>C·\Pr | <u>-</u>     | 4<br>(1  |                                                                                 |   |   |
|                                  | Ø h        |    | 도 비?<br>全部       | 標      | 允許       | -<br>T        | C:\Pr         | <u>н</u>     | Æ        |                                                                                 |   |   |
|                                  |            | -  |                  |        | 1941     | -             |               | -            |          |                                                                                 |   |   |

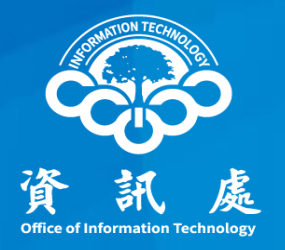

## 尋找弱點來源的服務

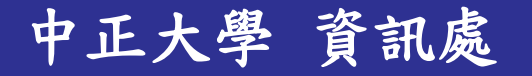

## 常見系統預設通訊埠(僅列TCP Port)

#### ▶範圍通常在port 1~1023

| port | 用途                                                               |
|------|------------------------------------------------------------------|
| 21   | FTP,檔案傳輸協定,用於傳輸檔案使用                                              |
| 22   | SSH、SFTP(FTP使用SSH加密驗證,所以也走這個port)                                |
| 25   | SMTP,郵件傳輸協定,通常是mail server會使用                                    |
| 80   | WEB SERVER常用,資料傳遞 <mark>沒有</mark> 經過SSL加密,HTTP                   |
| 135  | RPC·容易被惡意利用                                                      |
| 139  | SMB · 常用於網路芳鄰共享文件或印表機共享掃描檔案 · 常見的服務為Samba · <mark>容易被惡意利用</mark> |
| 443  | WEB SERVER常用,資料傳遞有經過SSL加密,HTTPS                                  |
| 445  | 功能同port 139·容易被惡意利用                                              |

#### ▶ 發現一項弱點,先看「plugin output」,找到通訊埠為tcp 14665

| 0            | x +                                                                                                    |                                         |   |    |   | _                     | 0  | × |  |  |
|--------------|----------------------------------------------------------------------------------------------------|-----------------------------------------|---|----|---|-----------------------|----|---|--|--|
| - → C ① 個案 C | /Users/SJD/Desktop/弱掃報告/==主機設備==/歸相                                                                                                    |                                         | ۲ | \$ | 0 | <ul> <li>୦</li> </ul> |    | : |  |  |
|              |                                                                                                    |                                         |   |    |   |                       |    | ^ |  |  |
|              | 157288 - TLS Version 1.1 Deprecated Protocol                                                                                                    |                                         |   |    |   |                       |    |   |  |  |
|              | Synopsis                                                                                                    |                                         |   |    |   |                       |    |   |  |  |
|              | The remote service encrypts traffic using an older version of TLS.                                                                                                    |                                         |   |    |   |                       |    |   |  |  |
|              | Description                                                                                                    |                                         |   |    |   |                       |    |   |  |  |
|              | The remote service accepts connections encrypted using TLS 1.1. TLS 1.1 lacks support for current and recommended cipher suites. Ciphers that support<br>encryption before MAC computation, and authenticated encryption modes such as GCM cannot be used with TLS 1.1 |                                         |   |    |   |                       |    |   |  |  |
|              | As of March 31, 2020, Endpoints that are not enabled for TLS 1.2 and higher will no longer function properly with                                                                                                    | h major web browsers and major vendors. |   |    |   |                       |    |   |  |  |
|              | See Also                                                                                                    |                                         |   |    |   |                       |    |   |  |  |
|              | https://datatracker.ietf.org/doc/html/rfc8996<br>http://www.nessus.org/u?c8ae820d                                                                                                    |                                         |   |    |   |                       |    |   |  |  |
|              | Solution                                                                                                    |                                         |   |    |   |                       | ۰. |   |  |  |
|              | Enable support for TLS 1.2 and/or 1.3, and disable support for TLS 1.1.                                                                                                    |                                         |   |    |   |                       |    |   |  |  |
|              | Risk Factor                                                                                                    |                                         |   |    |   |                       |    |   |  |  |
|              | Medium                                                                                                    |                                         |   |    |   |                       |    |   |  |  |
|              | CVSS v3.0 Base Score                                                                                                    |                                         |   |    |   |                       |    |   |  |  |
|              | 6.5 (CVSS:3.0/AV:N/AC:H/PR:N/UI:N/S:U/C:H/I:L/A:N)                                                                                                    |                                         |   |    |   |                       |    |   |  |  |
|              | CVSS v2.0 Base Score                                                                                                    |                                         |   |    |   |                       |    |   |  |  |
|              | 6.1 (CV5S2#AV:N/AC:H/Au:N/C:C/I:P/A:N)                                                                                                    |                                         |   |    |   |                       |    |   |  |  |
|              | References Plugin C                                                                                                    | Dutput                                  |   |    |   |                       |    |   |  |  |
|              | XREF CWE:327                                                                                                    | Jacpac                                  |   |    |   |                       |    |   |  |  |
|              | Plugin Information                                                                                                    |                                         |   |    |   |                       |    |   |  |  |
|              | Published: 2022/04/04, Modified: 2024/05                                                                                                    | 5/14/14/14                              |   |    |   |                       |    |   |  |  |
|              | Plugin Output                                                                                                    | 5/ 2/ 2/ 2/ 2/                          |   |    |   |                       |    |   |  |  |
|              | tcp/14665/www                                                                                                    |                                         |   |    |   |                       |    |   |  |  |
|              | TLSv1.1 is enabled and the server supports at least one cipher.                                                                                                    |                                         |   |    |   |                       |    |   |  |  |

中正大學 資訊處

#### ▶ 找到「10863 - SSL Certificate Information」資訊,確認通訊 埠一樣為tcp 14665

| <ul><li>✓ <ul><li>✓ <ul>&lt;</ul></li></ul></li></ul> |                                                          |           |        |   | _    | 0 | × |
|----------------------------------------------------------------------------------------------------|----------------------------------------------------------|-----------|--------|---|------|---|---|
| ← → C ① 檔案 C:/Users/SJD/Desktop/弱技                                                                                                    | <b>帚報告/==主機設備==/</b> 歸                                   |           | ©n @ ☆ | 0 | 🔹 បំ |   | : |
| 10863 - SSL Certificate Informa<br>Synopsis                                                                                                    | ation 2                                                  |           |        |   |      |   | • |
| This plugin displays the SSL certificat                                                                                                    | re.                                                      |           |        |   |      |   |   |
| Description                                                                                                    |                                                          |           |        |   |      |   |   |
| This plugin connects to every SSL-rel                                                                                                    | ated port and attempts to extract and dump the X.509 cer | tificate. |        |   |      |   |   |
| Solution                                                                                                    |                                                          |           |        |   |      |   |   |
| n/a                                                                                                    |                                                          |           |        |   |      |   |   |
| Risk Factor                                                                                                    |                                                          |           |        |   |      |   |   |
| None                                                                                                    |                                                          |           |        |   |      |   |   |
| Plugin Information                                                                                                    |                                                          |           |        |   |      |   |   |
| Published: 2008/05/19, Modified: 20                                                                                                    | 21/02/03 3                                               |           |        |   |      |   |   |
| Plugin Output<br>tcp/14665/www                                                                                                    | Plugin Output                                            |           |        |   |      |   |   |
| Subject Name:<br>Country: TW<br>State/Province: Taiwan                                                                                                    | tcp/14665/www                                            |           |        |   |      |   |   |
| Locality: Taipei<br>Organization: Digitware Syst<br>Common Name: ClientWorker                                                                                                    | em Integration Corporation                               |           |        |   |      |   |   |
| Issuer Name:                                                                                                    |                                                          |           |        |   |      |   |   |

中正大學

19

# ▶檢視其憑證詳細內容,可以看「Organization」及「Common Name」資訊

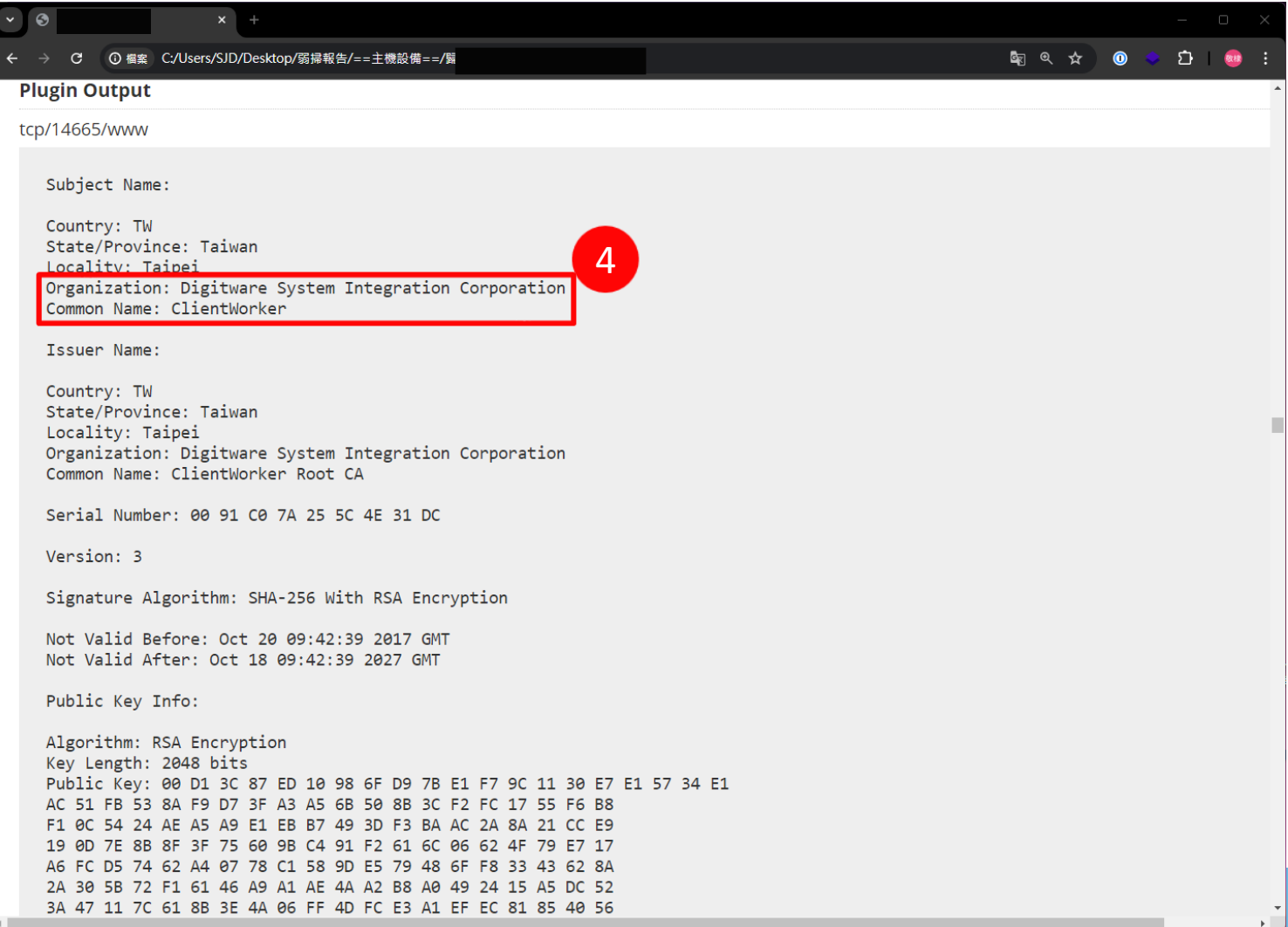

中正大學

▶打開瀏覽器搜尋組織名稱或憑證通用名稱,以本案為例查 到帝緯公司,推測可能是帝緯公司提供的服務

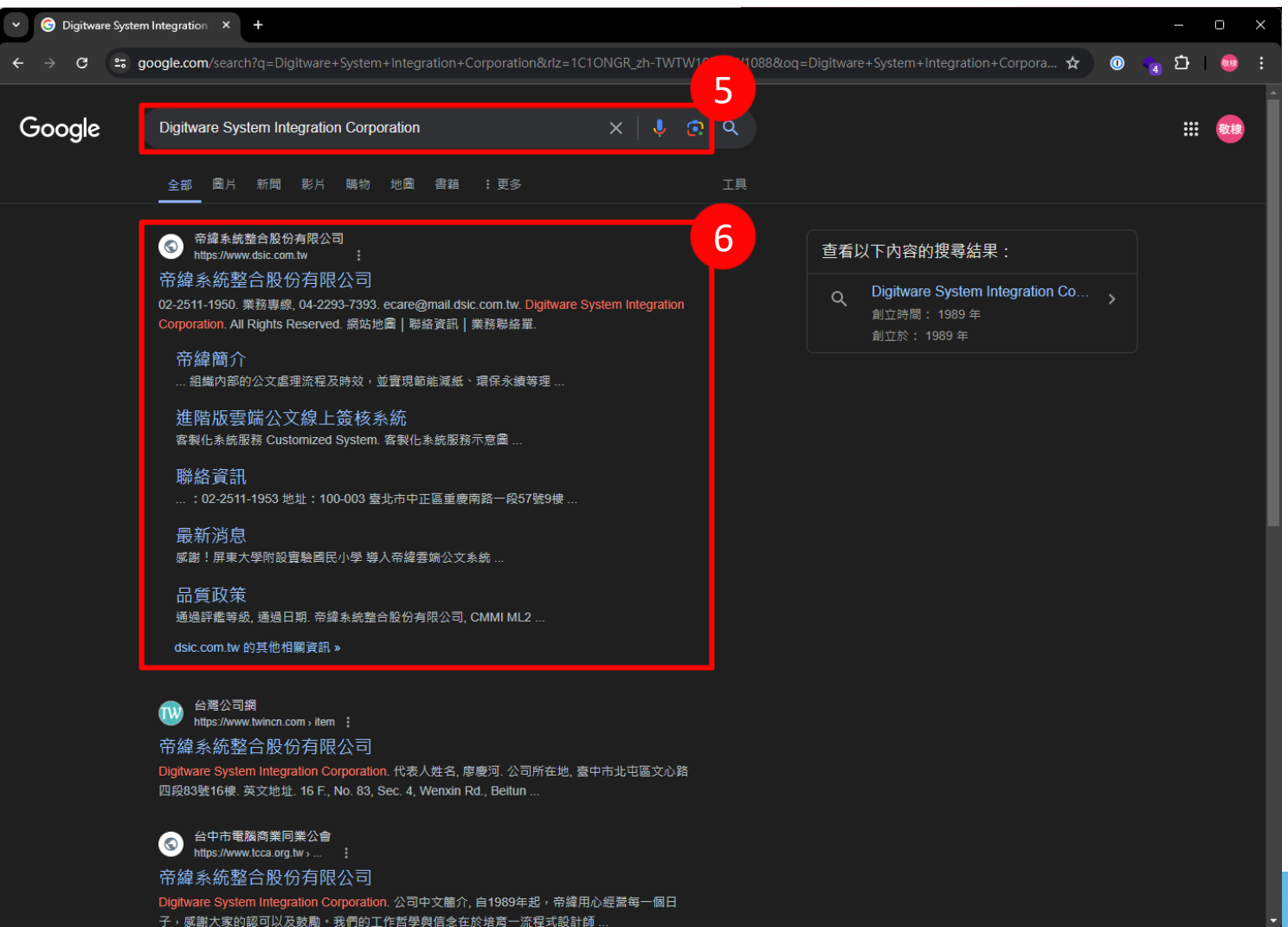

中正大學

# ▶組織加憑證通用名稱查詢,得到疑似是公文系統相關服務,後續針對該服務實施修補措施(更新程式…等)

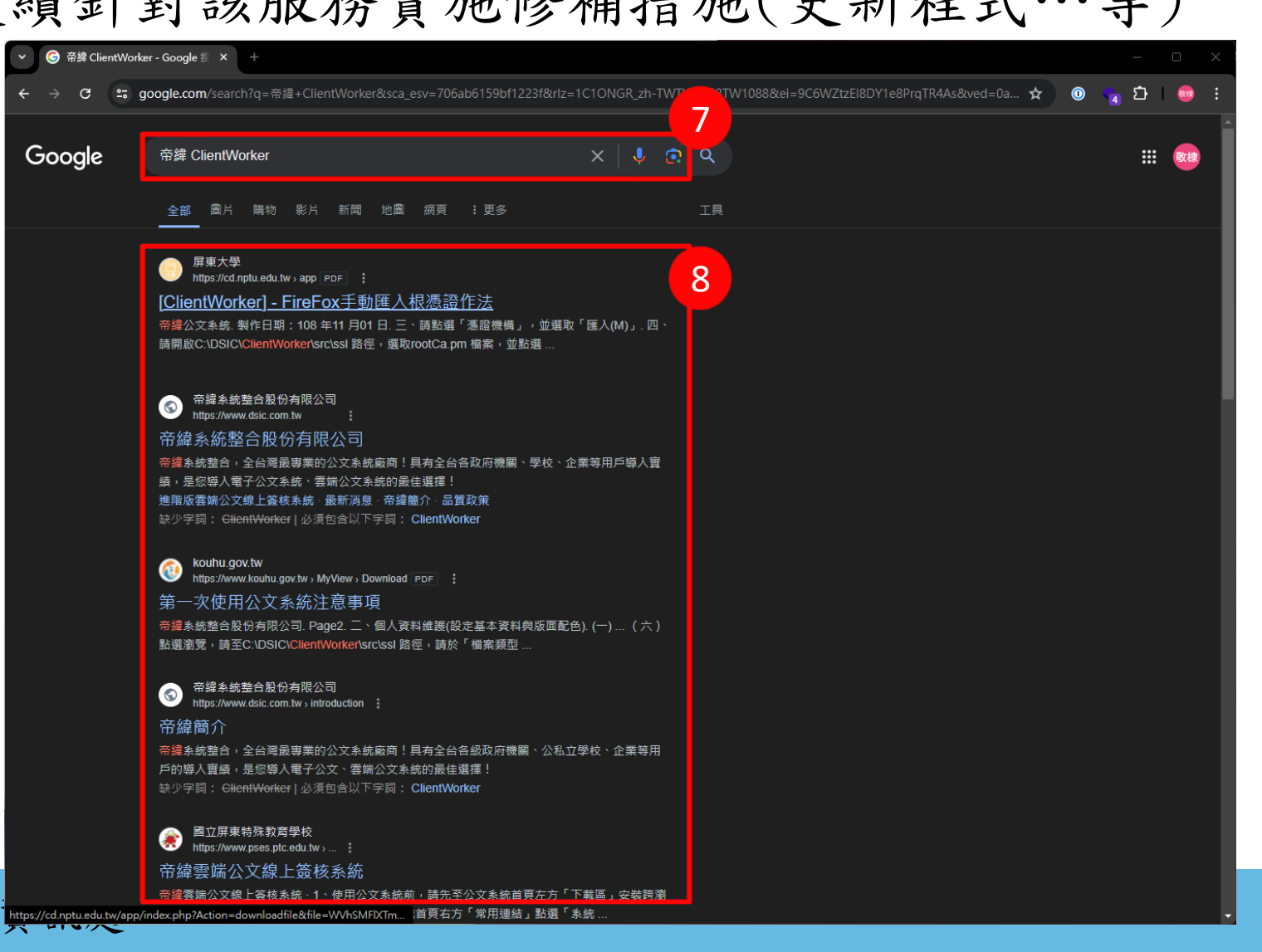

中正大學

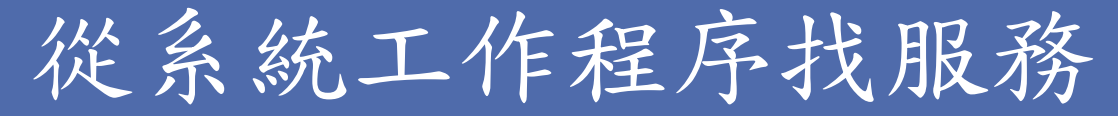

▶ 工作列搜尋「Cmd」,點擊開啟「命令提示字元」

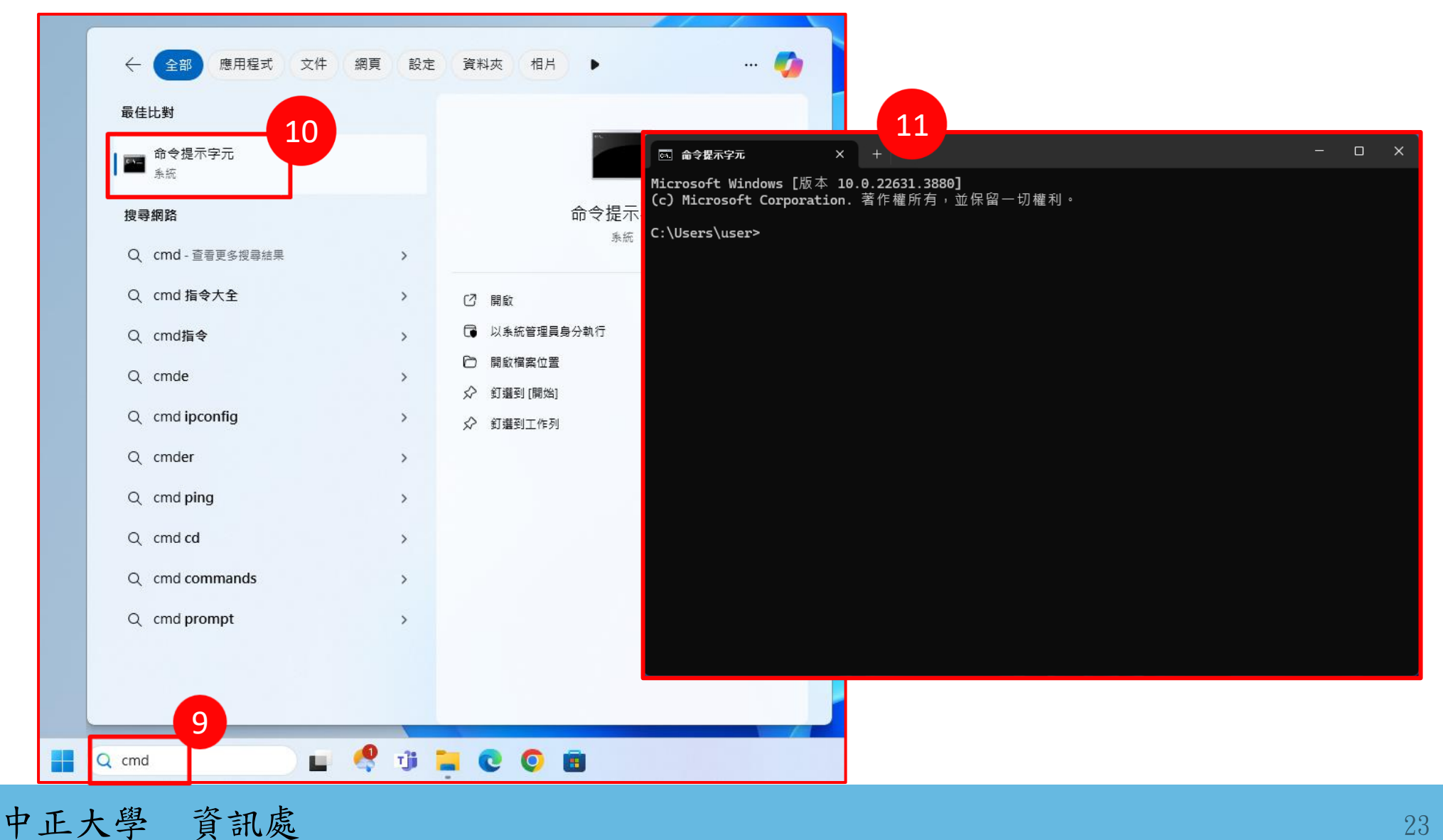

## netstat指令

#### ▶ 輸入指令「netstat -ano」,按鍵盤「Enter」執行指令

| 2元 × +                                                                                                    | ~                                                                                                    |                                                                                                    |                                                                                                    |                                                                                                    |
|----------------------------------------------------------------------------------------------------|----------------------------------------------------------------------------------------------------|----------------------------------------------------------------------------------------------------|----------------------------------------------------------------------------------------------------|----------------------------------------------------------------------------------------------------|
| Windows [版本 10.0.22<br>oft Corporation. 著作                                                                                                    | <b>631.3880]</b><br>權所有,並保留一切權利。                                                                                                    |                                                                                                    |                                                                                                    |                                                                                                    |
| ser>netstat -ano                                                                                                    |                                                                                                    |                                                                                                    |                                                                                                    |                                                                                                    |
|                                                                                                    |                                                                                                    |                                                                                                    |                                                                                                    |                                                                                                    |
| 機位址<br>.0.0.0:80<br>.0.0.0:135<br>.0.0.0:445<br>.0.0.0:5357<br>.0.0.0:14665<br>.0.0.0:14666<br>.0.0.0:17500<br>.0.0.0:17500<br>.0.0.0:49664<br>.0.0.0:49665<br>.0.0.0:49665<br>.0.0.0:49666<br>.0.0.0:49668<br>.0.0.0:49668<br>.0.0.0:49668<br>.0.0.0:49668<br>27.0.0.1:843<br>27.0.0.1:17600<br>27.0.0.1:40000<br>27.0.0.1:40786<br>27.0.0.1:49786 | 外部位址<br>0.0.0.0:0<br>0.0.0.0:0<br>0.0.0.0.0:0<br>0.0.0.0.0:0<br>0.0.0.0.0.0<br>0.0.0.0.0.0.0<br>0.0.0.0.0 | 狀態<br>LISTENING<br>LISTENING | PID<br>4<br>1060<br>4<br>6692<br>4<br>13592<br>13592<br>3768<br>4<br>920<br>748<br>1848<br>2172<br>2856<br>876<br>3768<br>3768<br>37 |                                                                                                    |
|                                                                                                    | (0, 0, 0, 0, 0, 0, 0, 0, 0, 0, 0, 0, 0, 0                                                                                                    | .0.0.0.5357       0.0.0.0.0.0         .0.0.0.14665       0.0.0.0.0         .0.0.0.14665       0.0.0.0.0         .0.0.0.14666       0.0.0.0.0         .0.0.0.17500       0.0.0.0.0         .0.0.0.17500       0.0.0.0.0         .0.0.0.17500       0.0.0.0.0         .0.0.0.17500       0.0.0.0.0         .0.0.0.149666       0.0.0.0.0         .0.0.0.149665       0.0.0.0.0         .0.0.0.149666       0.0.0.0.0         .0.0.0.149667       0.0.0.0.0         .0.0.0.149668       0.0.0.0.0         .0.0.0.149669       0.0.0.0.0         .0.0.0.117600       0.0.0.0.0         .0.0.0.1149669       0.0.0.0.0         .0.0.0.1149669       0.0.0.0.0         .0.0.0.1149660       0.0.0.0.0         .0.0.0.1149780       127.0.0.1149875         .0.0.1149786       127.0.0.1149786                                                                                                    | 0.0.0.0.000       D10.000       D10.000         0.0.0.0000       LISTENING         0.0.0.014665       0.0.000       LISTENING         0.0.0.014666       0.0.000       LISTENING         0.0.0.014666       0.0.000       LISTENING         0.0.0.017500       0.0.000       LISTENING         0.0.0.017500       0.0.000       LISTENING         0.0.0.017500       0.0.000       LISTENING         0.0.0.0149666       0.0.000       LISTENING         0.0.0.149665       0.0.000       LISTENING         0.0.0.149666       0.0.000       LISTENING         0.0.0.149667       0.0.000       LISTENING         0.0.0.149668       0.0.000       LISTENING         0.0.0.149669       0.0.000       LISTENING         27.0.0.1149669       0.0.000       LISTENING         27.0.0.1140000       0.0.000       LISTENING         27.0.0.1140000       127.0.01149875       ESTABLISHED         27.0.0.1149786       127.0.01149787       ESTABLISHED                                                                                                    | 10:0:0:05357       0.0:0:0:0       LISTENING       4         10:0:0:14665       0.0:0:0:0       LISTENING       13592         10:0:0:14666       0.0:0:0:0       LISTENING       13592         10:0:0:14666       0.0:0:0:0       LISTENING       13592         10:0:0:17500       0.0:0:0:0       LISTENING       3768         10:0:0:21112       0.0:0:0:0       LISTENING       920         10:0:0:49664       0:0:0:0:0       LISTENING       748         10:0:0:49665       0:0:0:0:0       LISTENING       1848         10:0:0:49666       0:0:0:0:0       LISTENING       2172         10:0:0:49668       0:0:0:0:0       LISTENING       2856         10:0:0:49668       0:0:0:0:0       LISTENING       2856         10:0:0:49669       0:0:0:0:0       LISTENING       3768         10:0:0:49669       0:0:0:0:0       LISTENING       3768         10:0:0:1:49600       0:0:0:0:0       LISTENING       3768         10:0:0:1:40000       0:0:0:0:0       LISTENING       5580         10:0:0:1:49786       127:0:0:1:49787       ESTABLISHED       5580         10:0:0:1:49786       127:0:0:1:49786       ESTABLISHED       11836 |

中正大學 資訊處

## netstat 指令參數說明

▶netstat + 參數

| 參數 | 說明                                          |
|----|---------------------------------------------|
| -a | 顯示系統中所有正在活動中與監聽的tcp、udp埠,來源及目的地如果具有域名則會顯示域名 |
| -n | 連線的來源及目的不解析域名(只顯示IP),因為不解析域名,指令執行動作會較快完成    |
| -0 | 顯示所有活動的進程ID(PID)                            |
| -p | 查詢指定通訊協定,如tcp、udp、icmp等,使用指令時需要指定通訊協定       |
| -s | 顯示通訊協定的統計資訊,可以搭配-p使用,不指定就是全部列出              |

#### ▶使用範例

| 指令                | 說明                                                  |
|-------------------|-----------------------------------------------------|
| netstat -an       | 顯示系統中所有正在活動中與監聽的tcp、udp埠,以IP顯示來源及目的地                |
| netstat -ano      | 顯示系統中所有正在活動中與監聽的tcp、udp埠,以IP顯示來源及目的地、顯示<br>所有活動的PID |
| netstat -anop tcp | 顯示系統中所有正在活動中與監聽的tcp埠,以IP顯示來源及目的地、顯示所有活<br>動的PID     |

### 查找系統進程PID

#### ▶ 依報告找到TCP 14665的項目

#### ▶ 找到對應的進程ID(PID),以本案為例PID為「13592」

| <b>○</b> 、 命令损       | 表示字元 ×                                    | + ~                           |                  |          |  | × |
|----------------------|-------------------------------------------|-------------------------------|------------------|----------|--|---|
| Microsof<br>(c) Micr | ft Windows [版本 10.<br>rosoft Corporation. | 0.22631.3880]<br>著作權所有,並保留一切權 | €利。              |          |  |   |
| C:\Users             | s\user>netstat -ano                       |                               |                  |          |  |   |
| 使用中連                 | 線                                         |                               |                  |          |  |   |
| 協定<br>TCP            | 本機位址<br>0.0.0.0:80                        | 外部位址<br>0.0.0.0:0             | 狀 態<br>LISTENING | PID<br>4 |  |   |
| TCP                  | 0.0.0.0:135                               | 0.0.0:0                       | LISTENING        | 1060     |  |   |
| TCP                  | 0.0.0.0:445                               | 0.0.0:0                       | LISTENING        | 4        |  |   |
| TCP                  | 0.0.0.0:5040                              | 0.0.0:0                       | LISTENING        | 6692     |  |   |
| тср                  | <u>0 0 0 0·5357</u>                       | 0 0 0 0 0                     | LISTENING        | <u> </u> |  |   |
| TCP                  | 0.0.0.0:14665                             | 0.0.0:0                       | LISTENING        | 13592    |  |   |
| TCP                  | 0.0.0.0:14000                             | 0.0.0.0:0                     | LISTENING        | 13592    |  |   |
| TCP                  | 0.0.0.0:17500                             | 0.0.0:0                       | LISTENING        | 3768     |  |   |
| TCP                  | 0.0.0.0:21112                             | 0.0.0:0                       | LISTENING        | 4        |  |   |
| TCP                  | 0.0.0.0:49664                             | 0.0.0:0                       | LISTENING        | 920      |  |   |
| TCP                  | 0.0.0.0:49665                             | 0.0.0:0                       | LISTENING        | 748      |  |   |
| TCP                  | 0.0.0.0:49666                             | 0.0.0:0                       | LISTENING        | 1848     |  |   |
| TCP                  | 0.0.0.0:49667                             | 0.0.0:0                       | LISTENING        | 2172     |  |   |
| TCP                  | 0.0.0.0:49668                             | 0.0.0:0                       | LISTENING        | 2856     |  |   |
| TCP                  | 0.0.0.0:49669                             | 0.0.0:0                       | LISTENING        | 876      |  |   |
| TCP                  | 127.0.0.1:843                             | 0.0.0:0                       | LISTENING        | 3768     |  |   |
| TCP                  | 127.0.0.1:17600                           | 0.0.0:0                       | LISTENING        | 3768     |  |   |
| TCP                  | 127.0.0.1:40000                           | 0.0.0:0                       | LISTENING        | 5580     |  |   |
| TCP                  | 127.0.0.1:40000                           | 127.0.0.1:49875               | ESTABLISHED      | 5580     |  |   |
| TCP                  | 127.0.0.1:49786                           | 127.0.0.1:49787               | ESTABLISHED      | 11836    |  |   |
| TCP                  | 127.0.0.1:49787                           | 127.0.0.1:49786               | ESTABLISHED      | 11836    |  |   |
| TCP                  | 127.0.0.1:49789                           | 127.0.0.1:49790               | ESTABLISHED      | 11836    |  |   |

▶工作列空白處「右鍵」,點擊開啟「工作管理員」

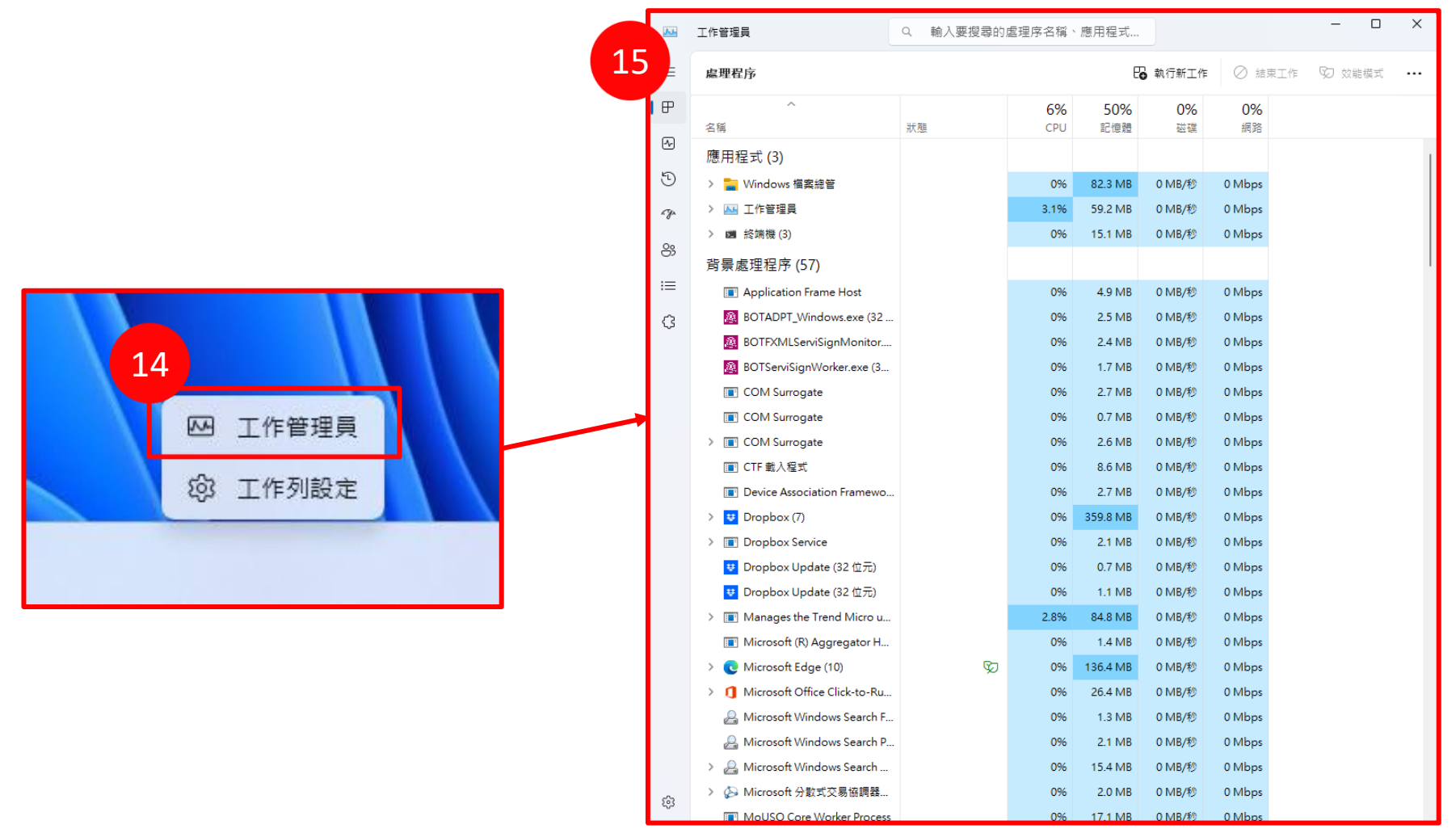

#### ▶ 切換到「詳細資料」頁簽

|    |          | 工作管理員              |       | Q 輸入 | 要搜尋的處理   | <b>l</b> 序名稱 | 亂、應用程式.   |     | - 0 X                                      |
|----|----------|--------------------|-------|------|----------|--------------|-----------|-----|--------------------------------------------|
|    | ≡        | 詳細資料               |       |      |          |              |           |     | 🔓 執行新工作 🛛 結束工作 \cdots                      |
|    | Æ        | 名稱 ^               | PID   | 狀態   | 使用者名稱    | CPU          | 記憶體 (使    | 架構  | 描述                                         |
|    | 5        | AppregatorHost exe | 5000  | 執行中  | SYSTEM   | 00           | 1 420 K   | x64 | Microsoft (B) Aggregator Host              |
|    | <b>P</b> | ApplicationFrameH  | 11072 | 執行中  | user     | 00           | 4.992 K   | x64 | Application Frame Host                     |
|    | 0        | audiodo exe        | 8216  | 動行中  | LOCAL SE | 00           | 3,700 K   | x64 | Windows Audio Device Graph Isolation       |
|    | 50       | backgroundTaskH    | 7744  | 已暫停  | user     | 00           | 0 K       | x64 | Background Task Host                       |
|    | $\cup$   | BOTADPT Window     | 11836 | 執行中  | user     | 00           | 2.504 K   | x86 | BOTADPT Windows.exe                        |
|    | Ch.      | BOTFXMLServiSign   | 11672 | 執行中  | user     | 00           | 2.372 K   | x86 | BOTFXMLServiSignMonitor.exe                |
|    |          | BOTServiSignWork   | 11716 | 執行中  | user     | 00           | 1.724 K   | x86 | BOTServiSianWorker.exe                     |
|    | 00       | cmd.exe            | 11084 | 執行中  | user     | 00           | 1.512 K   | x64 | Windows命令處理程式                              |
| 16 | õ        |                    | 7840  | 執行中  | SYSTEM   | 00           | 880 K     | x86 | Trend Micro Apex One Client Plug-in Servi  |
|    |          | conhost exe        | 4516  | 執行中  | SYSTEM   | 00           | 4 616 K   | x64 | 主控台視窩主機                                    |
|    | ≔        | conhost exe        | 7328  | 執行中  | SYSTEM   | 00           | 4 616 K   | x64 | 主控台視察主機                                    |
|    |          | conhost exe        | 13612 | 執行中  | user     | 00           | 4 704 K   | x64 | 主控台視察主機                                    |
|    | 3        | conhost exe        | 4572  | 動行中  | SYSTEM   | 00           | 4 928 K   | x64 | 主控台視窩主機                                    |
|    |          | a conhost exe      | 10552 | 動行中  | user     | 00           | 692 K     | x64 | 主控台視窩主機                                    |
|    |          | csrss.exe          | 672   | 動行中  | SYSTEM   | 00           | 1.028 K   | x64 | 用戶端伺服器動行階段處理程度                             |
|    |          | csrss.exe          | 768   | 執行中  | SYSTEM   | 00           | 1.164 K   | x64 | 用戶端伺服器執行階段處理程序                             |
|    |          | Ctfmon.exe         | 10692 | 執行中  | user     | 00           | 8.832 K   | x64 | CTF 載入程式                                   |
|    |          | dasHost.exe        | 5468  | 執行中  | LOCAL SE | 00           | 2.748 K   | x64 | Device Association Framework Provider Host |
|    |          | DbxSvc.exe         | 2016  | 執行中  | SYSTEM   | 00           | 2.124 K   | x64 | Dropbox Service                            |
|    |          | dllhost.exe        | 4420  | 執行中  | SYSTEM   | 00           | 2.604 K   | x64 | COM Surrogate                              |
|    |          | dllhost.exe        | 9532  | 執行中  | user     | 00           | 2.732 K   | x64 | COM Surrogate                              |
|    |          | dlhost exe         | 10360 | 執行中  | user     | 00           | 700 K     | x64 | COM Surrogate                              |
|    |          | Uropbox exe        | 3768  | 執行中  | user     | 00           | 290 928 K | x64 | Dropbox                                    |
|    |          | Uropbox.exe        | 8212  | 動行中  | user     | 00           | 1.756 K   | x64 | Dropbox                                    |
|    |          | Uropbox.exe        | 9756  | 動行中  | user     | 00           | 2.092 K   | x64 | Dropbox                                    |
|    |          | Uropbox.exe        | 9528  | 執行中  | user     | 00           | 12 364 K  | x64 | Dropbox                                    |
|    |          | Uropbox.exe        | 8516  | 執行中  | user     | 00           | 3 672 K   | x64 | Dropbox                                    |
|    |          |                    | 13588 | 執行中  | user     | 00           | 33 196 K  | x64 | Dropbox                                    |
|    |          |                    | 14264 | 執行中  | user     | 00           | 24 196 K  | x64 | Dropbox                                    |
|    |          | UropboxCrashHan    | 7148  | 執行中  | SYSTEM   | 00           | 624 K     | x86 | Dropbox Update                             |
|    |          | UropboxUpdate exe  | 4416  | 執行中  | SYSTEM   | 00           | 912 K     | x86 | Dropbox Update                             |
|    |          | adsicnode exe      | 13592 | 執行中  | user     | 00           | 16 528 K  | x86 | Node is: Server-side JavaScript            |
|    |          | dwm exe            | 1176  | 執行中  | DWM-1    | 00           | 107.368 K | x64 | 卓面視察管理昌                                    |
|    |          | = explorer exe     | 6304  | 勅行中  | user     | 00           | 77 976 K  | x64 | Windows 檔案總管                               |
|    |          | fontdryhost.exe    | 596   | 動行中  | UMFD-0   | 00           | 1.680 K   | x64 | Usermode Font Driver Host                  |
|    |          | fontdryhost.exe    | 600   |      | UMFD-1   | 00           | 2.588 K   | x64 | Usermode Font Driver Host                  |
|    |          | LogServer.exe      | 4496  | 執行中  | SYSTEM   | 00           | 7.580 K   | x86 | Trend Micro Common Client Log Service      |
|    |          | Isass.exe          | 920   | 執行中  | SYSTEM   | 00           | 7.848 K   | x64 | Local Security Authority Process           |
|    |          | MoUsoCoreWorker    | 9244  | 執行中  | SYSTEM   | 00           | 17 524 K  | x64 | MoUSO Core Worker Process                  |
|    |          | Amsdtc exe         | 5368  | 執行中  | NETWOR   | 00           | 2 004 K   | x64 | Microsoft分散式交易協調器服務                        |
|    | 63       | R msedge exe       | 12808 | 執行中  | user     | 00           | 37 776 K  | x64 | Microsoft Edge                             |
|    | , i      |                    | 12606 | 动行由  | usor.    | 00           | 1 772 K   | ×64 | Microsoft Edge                             |

中正大學 資訊處

#### ▶ 點擊PID欄位,依數字由小到大排序

| <b>A</b> . | 工作管理員              |      | 17            | 前入要搜尋的處理         | 11序名和 | 爯、應用程式.  |            |                                                      | × |
|------------|--------------------|------|---------------|------------------|-------|----------|------------|------------------------------------------------------|---|
| ≡          | 詳細資料               |      |               |                  |       |          |            | ₿ 執行新工作 ⊘ 結束工作 🔸                                     |   |
| ₽          | 名稱                 | PID  | 狀態            | 使用者名稱            | CPU   | 記憶體 (使   | 架構         | 描述                                                   |   |
| -          | ■ 系統插斷             |      | 執行中           | SYSTEM           | 00    | ΟK       |            | 延遲程序呼叫與插斷服務常式                                        |   |
| -∧-        | ■ 系統開置處理程序         | 0    | 執行中           | SYSTEM           | 99    | 8 K      |            | 處理器的閒置時間百分比                                          |   |
|            | System             | 4    | 執行中           | SYSTEM           | 00    | 20 K     |            | ntoskrnl.exe                                         |   |
| Ð          | Registry           | 104  | 執行中           | SYSTEM           | 00    | 2,168 K  | x64        | NT Kernel & System                                   |   |
|            | smss.exe           | 524  | 執行中           | SYSTEM           | 00    | 96 K     | х64        | smss.exe                                             |   |
| r gr       | C msedge.exe       | 560  | 執行中           | user             | 00    | 1,552 K  | x64        | Microsoft Edge                                       |   |
|            | svchost.exe        | 584  | 執行中           | SYSTEM           | 00    | 10,804 K | х64        | Windows Services 的主機處理程序                             |   |
| 89         | fontdrvhost.exe    | 596  | 執行中           | UMFD-0           | 00    | 280 K    | x64        | Usermode Font Driver Host                            |   |
|            | fontdrvhost.exe    | 600  | 執行中           | UMFD-1           | 00    | 1,236 K  | x64        | Usermode Font Driver Host                            |   |
| ;≡         | csrss.exe          | 672  | 執行中           | SYSTEM           | 00    | 840 K    | x64        | 用戶端伺服器執行階段處理程序                                       |   |
|            | wininit.exe        | 748  | 執行中           | SYSTEM           | 00    | 320 K    | x64        | wininit.exe                                          |   |
| G          | csrss.exe          | 768  | 執行中           | SYSTEM           | 00    | 3,388 K  | x64        | 用戶端伺服器執行階段處埋程序                                       |   |
| Ŭ          | winlogon.exe       | 852  | 親行中           | SYSTEM           | 00    | 388 K    | x64        | winlogon.exe                                         |   |
|            | services.exe       | 876  | 乳行生           | SYSTEM           | 00    | 3,016 K  | x04        | 服務及控制始應用程式                                           |   |
|            | Isass.exe          | 920  | ₩(1)中<br>執行中  | NETWOR           | 00    | 6,090 K  | x04        | Isass.exe<br>Mindows Convises 的主機處理程度                |   |
|            | svchost.exe        | 1100 | ₩1J中<br>執行中   | INETWOR          | 00    | 0,084 K  | x04        | Windows Services 的主機處理程序<br>Windows Convises 的主機處理程序 |   |
|            | svcnosi.exe        | 1126 | \$\\1]<br>執行由 | STSTEIVI         | 00    | 1,240 K  | x04<br>x64 | WebView2:小工目                                         |   |
|            | dwm eve            | 1176 | 執行中           | DWM-1            | 00    | 40 776 K | x64        | dwm.eve                                              |   |
|            | sychost exe        | 1328 | 執行中           | LOCAL SE         | 00    | 332 K    | x64        | Windows Services 的主機處理程序                             |   |
|            | sychost exe        | 1336 | 執行中           | LOCAL SE         | 00    | 928 K    | x64        | Windows Services 的主機處理程序                             |   |
|            | svchost.exe        | 1440 | 執行中           | LOCAL SE         | 00    | 2.008 K  | x64        | Windows Services 的主機處理程序                             |   |
|            | svchost.exe        | 1472 | 執行中           | SYSTEM           | 00    | 508 K    | x64        | Windows Services 的主機處理程序                             |   |
|            | svchost.exe        | 1480 | 執行中           | LOCAL SE         | 00    | 1,156 K  | x64        | Windows Services 的主機處理程序                             |   |
|            | svchost.exe        | 1520 | 執行中           | NETWOR           | 00    | 2,708 K  | x64        | Windows Services 的主機處理程序                             |   |
|            | ∰WmiPrvSE.exe      | 1624 | 執行中           | NETWOR           | 00    | 1,272 K  | x64        | WMI Provider Host                                    |   |
|            | svchost.exe        | 1632 | 執行中           | SYSTEM           | 00    | 392 K    | x64        | Windows Services 的主機處理程序                             |   |
|            | svchost.exe        | 1652 | 執行中           | LOCAL SE         | 00    | 380 K    | х64        | Windows Services 的主機處理程序                             |   |
|            | svchost.exe        | 1680 | 執行中           | LOCAL SE         | 00    | 1,420 K  | x64        | Windows Services 的主機處理程序                             |   |
|            | svchost.exe        | 1692 | 執行中           | LOCAL SE         | 00    | 372 K    | х64        | Windows Services 的主機處理程序                             |   |
|            | svchost.exe        | 1832 | 執行中           | SYSTEM           | 00    | 872 K    | x64        | Windows Services 的主機處理程序                             |   |
|            | svchost.exe        | 1840 | 執行中           | NETWOR           | 00    | 1,532 K  | x64        | Windows Services 的主機處理程序                             |   |
|            | svchost.exe        | 1848 | 執行中           | LOCAL SE         | 00    | 8,720 K  | x64        | Windows Services 的主機處理程序                             |   |
|            | svchost.exe        | 1908 | 執行中           | SYSTEM           | 00    | 816 K    | x64        | Windows Services 的主機處理程序                             |   |
|            | svchost.exe        | 1920 | 執行中           | LOCAL SE         | 00    | 1,872 K  | x64        | Windows Services 的主機處理程序                             |   |
|            | svchost.exe        | 1928 | 執行中<br>執行中    | SYSTEM           | 00    | 1,264 K  | x64        | Windows Services 的主機處理程序                             |   |
|            | svchost.exe        | 1944 | 親行中 あたま       | SYSTEM           | 00    | 380 K    | x64        | Windows Services 的王機處理程序                             |   |
|            | DbxSvc.exe         | 2016 | 戦行中           | SYSTEM           | 00    | 672 K    | x64        | UbxSvc.exe                                           |   |
|            | svchost.exe        | 2084 | 戦行中           | LOCAL SE         | 00    | 1,124 K  | x64        | Windows Services 的王磯處埋程序                             |   |
| 500        | Snipping I ool.exe | 2108 | 戦行中           | user<br>CVCTEN 4 | 00    | 11,436 K | x64        | Snippinglool.exe                                     |   |
| 0          | svchost.exe        | 2156 | 乳行生           | SYSTEM           | 00    | 420 K    | x64        | vvindows Services 的主機處理程序                            |   |

#### ▶找到PID為「13592」的執行程序

| AF       | 工作管理員              |       | へ 輸入   | 、要搜尋的處理  | 1字名稱 | 《、應用程式.  |     | - 0                                | × |
|----------|--------------------|-------|--------|----------|------|----------|-----|------------------------------------|---|
| ≡        | 詳細資料               |       |        |          |      |          |     | 🔁 執行新工作 🖉 結束工作                     |   |
| ₽        | 名稱                 | PID   | 狀態     | 使用者名稱    | CPU  | 記憶體 (使   | 架構  | 描述                                 |   |
|          | WidgetService.exe  | 9360  | 執行中    | user     | 00   | 2,400 K  | x64 | WidgetService.exe                  |   |
| <u>-</u> | TmCCSF.exe         | 9400  | 執行中    | SYSTEM   | 00   | 6,312 K  | x64 | TmCCSF.exe                         |   |
| _        | svchost.exe        | 9420  | 執行中    | SYSTEM   | 00   | 372 K    | x64 | Windows Services 的主機處理程序           |   |
| Ð        | 🙂 Dropbox.exe      | 9528  | 執行中    | user     | 00   | 2,320 K  | x64 | Dropbox                            |   |
| -        | dllhost.exe        | 9532  | 執行中    | user     | 00   | 2,448 K  | x64 | COM Surrogate                      |   |
| a ga     | 🙂 Dropbox.exe      | 9756  | 執行中    | user     | 00   | 668 K    | x64 | Dropbox                            |   |
|          | 💽 msedge.exe       | 9896  | 執行中    | user     | 00   | 7,328 K  | x64 | Microsoft Edge                     |   |
| 8        | svchost.exe        | 9912  | 執行中    | user     | 00   | 364 K    | x64 | Windows Services 的主機處理程序           |   |
| 0,       | 💽 msedge.exe       | 10088 | 執行中    | user     | 00   | 2,172 K  | х64 | Microsoft Edge                     |   |
| :=       | dlhost.exe         | 10360 | 執行中    | user     | 00   | 740 K    | x64 | COM Surrogate                      |   |
|          | UserOOBEBroker.exe | 10540 | 執行中    | user     | 00   | 544 K    | x64 | UserOOBEBroker.exe                 |   |
| 3        | conhost.exe        | 10552 | 執行中    | user     | 00   | 684 K    | x64 | 主控台視窗主機                            |   |
| v        | ctfmon.exe         | 10692 | 執行中    | user     | 00   | 4,404 K  | x64 | ctfmon.exe                         |   |
|          | 🔳 svchost.exe      | 11028 | 執行中    | user     | 00   | 916 K    | x64 | Windows Services 的主機處理程序           |   |
|          | ApplicationFrameH  | 11072 | 執行中    | user     | 00   | 1,212 K  | x64 | ApplicationFrameHost.exe           |   |
|          | cmd.exe            | 11084 | 執行中    | user     | 00   | 1,504 K  | x64 | Windows 命令處理程式                     |   |
|          | svchost.exe        | 11136 | 執行中    | SYSTEM   | 00   | 1,148 K  | x64 | Windows Services 的主機處理程序           |   |
|          | TextInputHost.exe  | 11336 | 執行中    | user     | 00   | 6,532 K  | x64 | TextInputHost.exe                  |   |
|          | BOTFXMLServiSign   | 11672 | 執行中    | user     | 00   | 1,284 K  | x86 | BOTFXMLServiSignMonitor.exe        |   |
|          | BOTServiSignWork   | 11716 | 執行中    | user     | 00   | 960 K    | x86 | BOTServiSignWorker.exe             |   |
|          | svchost.exe        | 11744 | 執行中    | SYSTEM   | 00   | 748 K    | x64 | Windows Services 的主機處理程序           |   |
|          | SystemSettings.exe | 11812 | 已暫停    | user     | 00   | 0 K      | х64 | 設定                                 |   |
|          | BOTADPT_Window     | 11836 | 執行中    | user     | 00   | 1,104 K  | x86 | BOTADPT_Windows.exe                |   |
|          | ShellExperienceHo  | 11892 | 已暫停    | user     | 00   | 0 K      | x64 | ShellExperienceHost.exe            |   |
|          | RuntimeBroker.exe  | 12012 | 執行中    | user     | 00   | 2,720 K  | x64 | Runtime Broker                     |   |
|          | C msedge.exe       | 12224 | 執行中    | user     | 00   | 31,960 K | x64 | Microsoft Edge                     |   |
|          | PccNTMon.exe       | 12336 | 執行中    | user     | 00   | 1,936 K  | x64 | Trend Micro Security Agent Monitor |   |
|          | svchost.exe        | 12480 | 執行中    | SYSTEM   | 00   | 640 K    | x64 | Windows Services 的主機處理程序           |   |
|          | C msedge.exe       | 12696 | 親行中    | user     | 00   | 744 K    | x64 | Microsoft Edge                     |   |
|          | svchost.exe        | 12/48 | 執行中    | SYSTEM   | 00   | 868 K    | x64 | Windows Services 的王機處埋程序           |   |
|          | msedgewebview2     | 12/96 | 執行中    | user     | 00   | 2,464 K  | x64 | Microsoft Edge WebView2            |   |
|          | C msedge.exe       | 12808 | 執行中    | user     | 00   | 20,448 K | x64 | Microsoft Edge                     | 1 |
|          | RuntimeBroker.exe  | 12956 | 執行中    | user     | 00   | 884 K    | x64 | Kuntime Broker                     |   |
|          | svchost.exe        | 13068 | 朝行中    | LOCAL SE | 00   | 2,300 K  | x64 | Windows Services 的主機處埋程序           |   |
|          | w msedge.exe       | 13308 | 戦行甲    | user     | 00   | 4,284 K  | x64 | Wilcrosoft Edge                    |   |
| 1        |                    | 12502 | 執行中    | user     | 00   | 544 4    | v86 | dricpode eve                       |   |
|          | w usichode.exe     | 12285 | #V1] # | user     | 00   | 244 K    | X00 | dischode.exe                       |   |
|          |                    | 13940 | 勃行中    | user     | 00   | 1 756 K  | x64 | Microsoft Edge                     |   |
|          | RuntimeBroker eve  | 13952 | 动行中    | user     | 00   | 1 112 K  | x64 | Runtime Broker                     |   |
| ŵ        |                    | 14264 | 新行由    | user     | 00   | 2 272 4  | ×64 | Drophox                            |   |
| ~~       | - Diopbox.exe      | 14204 | T LIVE | user .   | 00   | 3,372 N  | 204 | biopoox                            |   |

### 查找服務安裝目錄

#### ▶對執行程序點「右鍵」,點選「開啟檔案位置」

| A.         | 工作管理員              |                                         | Q 輸入       | 要搜尋的處理 | <b>l</b> 序名稱 | 豸、應用程式.  |     | >                                   |
|------------|--------------------|-----------------------------------------|------------|--------|--------------|----------|-----|-------------------------------------|
| $\equiv$   | 詳細資料               |                                         |            |        |              |          |     | 🔓 執行新工作 🛛 結束工作 😶                    |
| ₽          | 名稱                 | PID                                     | 狀態         | 使用者名稱  | CPU          | 記憶體 (使   | 架構  | 隽 描述                                |
|            | WidgetService.exe  | 9360                                    | 執行中        | user   | 00           | 2,380 K  | x64 | WidgetService.exe                   |
| <u>-</u>   | TmCCSF.exe         | 9400                                    | 執行中        | SYSTEM | 00           | 2,100 K  | x64 | TmCCSF.exe                          |
|            | svchost.exe        | 9420                                    | 執行中        | SYSTEM | 00           | 372 K    | x64 | Windows Services 的主機處理程序            |
| Ð          | 👽 Dropbox.exe      | 9528                                    | 執行中        | user   | 00           | 2,320 K  | x64 | Dropbox                             |
| 0          | dllhost.exe        | 9532                                    | 執行中        | user   | 00           | 2,448 K  | x64 | COM Surrogate                       |
| age.       | 🙂 Dropbox.exe      | 9756                                    | 執行中        | user   | 00           | 668 K    | x64 | Dropbox                             |
|            | 💽 msedge.exe       | 9896                                    | 執行中        | user   | 00           | 7,328 K  | х64 | Microsoft Edge                      |
| <u>e</u> , | svchost.exe        | 9912                                    | 執行中        | user   | 00           | 364 K    | х64 | Windows Services 的主機處理程序            |
| 0.         | 💽 msedge.exe       | 10088                                   | 執行中        | user   | 00           | 2,172 K  | x64 | Microsoft Edge                      |
| :=         | dllhost.exe        | 10360                                   | 執行中        | user   | 00           | 740 K    | x64 | COM Surrogate                       |
|            | UserOOBEBroker.exe | 10540                                   | 執行中        | user   | 00           | 544 K    | х64 | UserOOBEBroker.exe                  |
| 5          | 🔤 conhost.exe      | 10552                                   | 執行中        | user   | 00           | 684 K    | х64 | 主控台視窗主機                             |
| 4          | ctfmon.exe         | 10692                                   | 執行中        | user   | 00           | 4,388 K  | x64 | ctfmon.exe                          |
|            | svchost.exe        | 11028                                   | 執行中        | user   | 00           | 916 K    | x64 | Windows Services 的主機處理程序            |
|            | ApplicationFrameH  | 11072                                   | 執行中        | user   | 00           | 1,224 K  | x64 | ApplicationFrameHost.exe            |
|            | av. cmd.exe        | 11084                                   | 執行中        | user   | 00           | 1,504 K  | х64 | Windows 命令處理程式                      |
|            | svchost.exe        | 11136                                   | 執行中        | SYSTEM | 00           | 1,108 K  | x64 | Windows Services 的主機處理程序            |
|            | TextInputHost.exe  | 11336                                   | 執行中        | user   | 00           | 6,528 K  | x64 | TextInputHost.exe                   |
|            | BOTFXMLServiSign   | 11672                                   | 執行中        | user   | 00           | 1,284 K  | x86 | BOTFXMLServiSignMonitor.exe         |
|            | BOTServiSignWork   | 11716                                   | 執行中        | user   | 00           | 960 K    | ×86 | BOTServiSignWorker.exe              |
|            | svchost.exe        | 結束工                                     | 作(E)       |        | 00           | /48 K    | x64 | Windows Services 的王磯處埋程序            |
|            | SystemSettings.ex  | 結束處                                     | 理程序樹狀目錄(T) | )      | 00           | OK       | x64 | 設定                                  |
|            | BOTADPT_Windov     | 提供意                                     | 見反應(B)     |        | 00           | 1,104 K  | x86 | BOTADPT_Windows.exe                 |
|            | ShellExperienceHc  | ******                                  |            |        | 00           | 0 K      | x64 | ShellExperienceHost.exe             |
|            | KuntimeBroker.exe  | 22年候                                    | ≖,(IVI)    |        | 00           | 2,704 K  | X04 | Runtime Broker                      |
|            | msedge.exe         | 設定優:                                    | 先順序(P)     | >      | 00           | 31,900 K | X04 | Tree d Mises Constitute and Maritan |
|            | PCCIVITVION.exe    | 設定親に                                    | 和性(F)      |        | 00           | 1,490 K  | x04 | Windows Consistent the 中田田市         |
|            |                    | 分析等                                     | 傳鏈結(A)     |        | 00           | 040 K    | x04 | Microsoft Edge                      |
|            | Sychost eve        | илс #                                   | 157AD      |        | 00           | 262 K    | ×64 | Windows Services 的主機定理程度            |
|            | msedgewebview?     | 74                                      |            |        | 00           | 2 472 K  | ×64 | Microsoft Edge WebView2             |
|            |                    | 建立記,                                    | 退膛傾印備業(C)  |        | 00           | 20.448 K | ×64 | Microsoft Edge                      |
|            | RuntimeBroker eve  | 開啟檔                                     | 案位置(O)     |        | 00           | 872 K    | x64 | Buntime Broker                      |
|            | sychost exe        | 線上援                                     | 尋(N)       | 10     | 00           | 2 328 K  | x64 | Windows Services 的主機處理程度            |
|            | C msedae.exe       | 內容(R)                                   |            | 10     | 00           | 4,248 K  | x64 | Microsoft Edge                      |
|            | Uropbox.exe        | 22 元 12 元 12 元 12 元 12 元 12 元 12 元 12 元 | (2).88     |        | 00           | 23,440 K | x64 | Dropbox                             |
|            | Galdsicnode.exe    | 19 ± 10                                 |            | USCI   | 00           | 544 K    | x86 | dsicnode.exe                        |
|            | conhost.exe        | 13612                                   | 執行中        | user   | 00           | 316 K    | x64 | 主控台視窗主機                             |
|            | e msedge.exe       | 13940                                   | 執行中        | user   | 00           | 1,756 K  | x64 | Microsoft Edge                      |
|            | RuntimeBroker.exe  | 13952                                   | 執行中        | user   | 00           | 1,124 K  | x64 | Runtime Broker                      |
| £\$3       | Uropbox.exe        | 14264                                   | 執行中        | user   | 00           | 3,372 K  | x64 | Dropbox                             |

## 查找服務安裝目錄

▶ 開啟該執行程序安裝的位置,可以從目錄路徑或程式名稱判斷服務

| ClientWorke              | er         | × +                             |                    |                |                 | - 0   | ×   |
|--------------------------|------------|---------------------------------|--------------------|----------------|-----------------|-------|-----|
| $\leftarrow \rightarrow$ | $\uparrow$ | C C:\DSIC\ClientWorker          |                    | ×              | 搜尋 ClientWorker |       | ۹   |
| ⊕ 新増 ~                   | λ,         | C:\DSIC\ClientWorker            |                    |                |                 | 🔳 詳細寶 | 對   |
| 合 常用                     |            | 名稱                              | 修改日期               | 類型             | 大小              |       | 1   |
| ▶ 園庫                     |            | 🚞 config                        | 2024/4/26 下午 01:54 | 檔案資料夾          |                 |       | - 1 |
|                          | Por        | 늘 log                           | 2024/4/26 下午 01:34 | 檔案資料夾          |                 |       | - 1 |
|                          | - Per      | 📒 src                           | 2024/4/26 下午 01:54 | 檔案資料夾          |                 |       | - 1 |
|                          |            | 🚯 CommandLine.dll               | 2022/1/5 上午 10:46  | 應用程式擴充         | 209 KB          |       | - 1 |
| 三 桌面                     | *          | CommandLine.xml                 | 2022/1/5 上午 10:46  | xmlfile        | 196 KB          |       | - 1 |
| 业 下載                     | *          | 🚯 DSBarCode.dll                 | 2022/1/5 上午 10:46  | 應用程式擴充         | 28 KB           |       | - 1 |
| 📑 文件                     | *          | DsicBarCodePrint.dll            | 2022/1/5 上午 10:46  | 應用程式擴充         | 14 KB           |       | - 1 |
| 🔀 圖片                     | *          | 😡 dsicnode.exe                  | 2022/1/5 上午 10:46  | 應用程式           | 14,689 KB       |       | - 1 |
| ▲ 音樂                     |            | DSICStarter.exe                 | 2022/1/5 上午 10:46  | 應用程式           | 19 KB           |       | - 1 |
|                          |            | DSICStarter.exe.config          | 2022/1/5 上午 10:46  | CONFIG 檔案      | 2 KB            |       | - 1 |
| 12 彭方                    | *          | 📓 index.bundle.js               | 2022/1/5 上午 10:46  | JavaScript 指令檔 | 1,600 KB        |       | - 1 |
|                          |            | 🚯 Newtonsoft.Json.dll           | 2022/1/5 上午 10:46  | 應用程式擴充         | 563 KB          |       | - 1 |
| > 🐉 Dropbox              | - 1        | Newtonsoft.Json.xml             | 2022/1/5 上午 10:46  | xmlfile        | 551 KB          |       | - 1 |
| > 💻 本機                   |            | 📄 Setup Log 2024-04-10 #001.txt | 2024/4/10 下午 03:26 | 文字文件           | 18 KB           |       |     |
| > 🛬 網路                   |            | 📄 Setup Log 2024-04-26 #001.txt | 2024/4/26 下午 01:54 | 文字文件           | 20 KB           |       |     |
| 19 個項目                   |            | 🗋 unins000 dat                  | 2024/4/26 下午 01:54 | DAT 檔室         | 17 KR           |       |     |

中正大學 資訊處

已經找到安裝路徑了,還是看不出服務

#### ▶ 把安裝路徑或程式名稱丟到瀏覽器查詢…

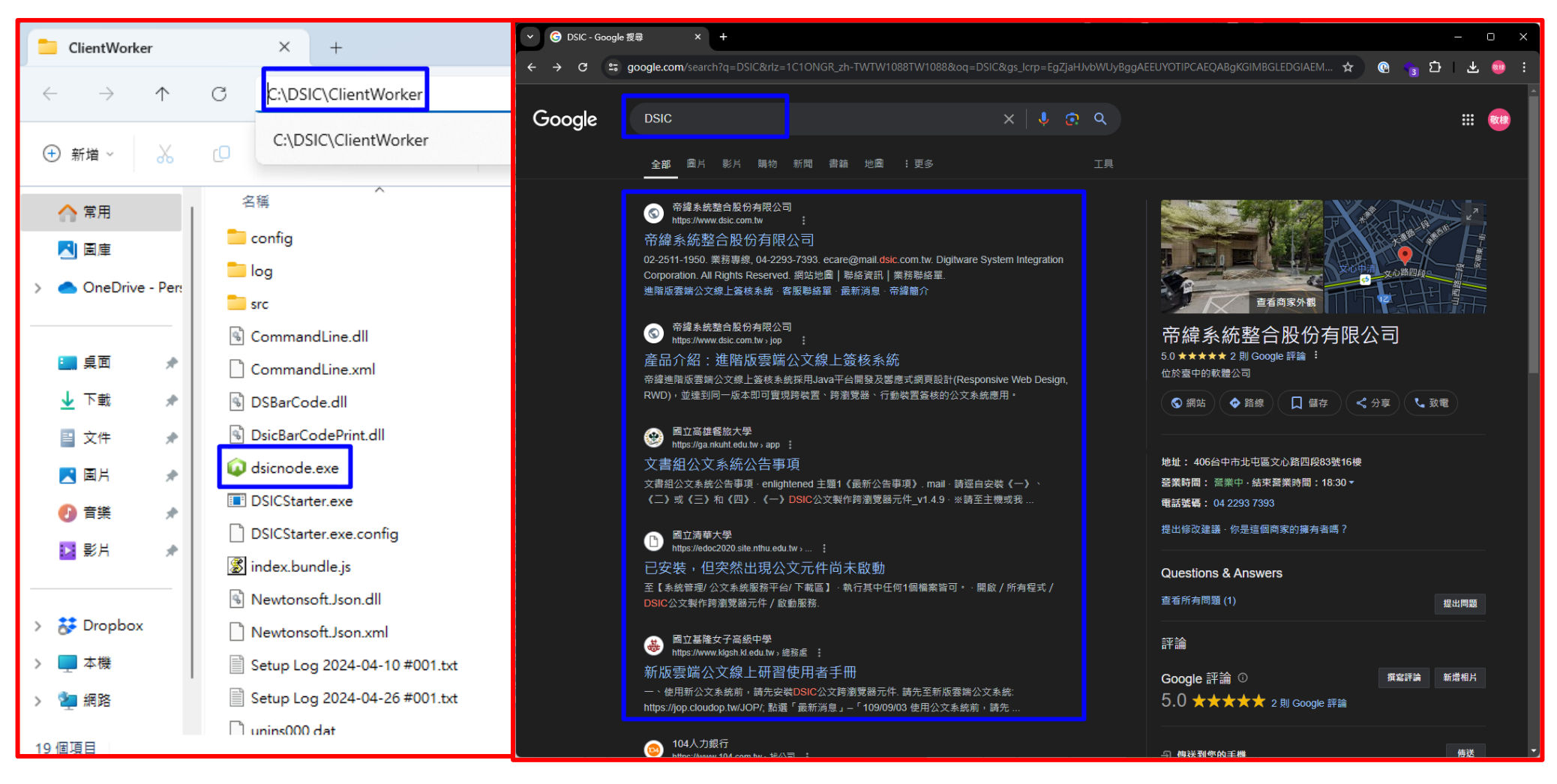

#### 中正大學 資訊處

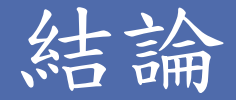

▶看SSL憑證,初步先判斷弱點出現在哪個服務

▶從系統工作程序再次確認是哪個服務

- ✓如果目標程式當下不是運作中,用這個方法可能會找不 到服務
- ✓如果查到PID為4,表示由系統身分在運行該服務,可以 從本機防火牆找對應通訊埠的規則再判斷該規則套用的 服務

## 11157 - Trojan Horse Detection

▶ 先看「plugin output」,找到通訊埠為tcp 17500

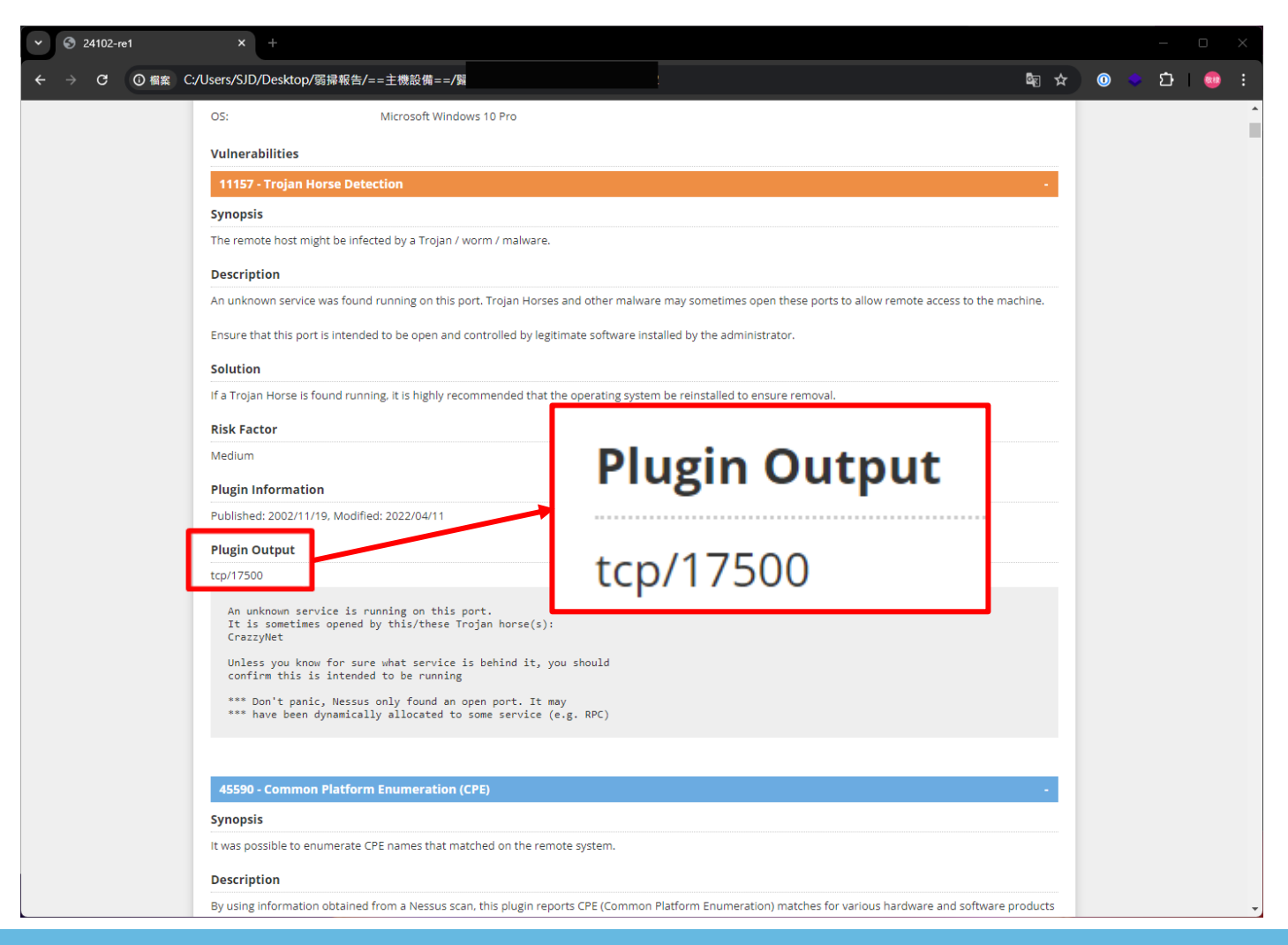

## 11157 - Trojan Horse Detection

- ▶這一項弱點原因是找不到SSL憑證,弱掃工具判斷 可能是惡意植入的程式或服務
- ▶從系統工作程序找看看

## 從系統工作程序找服務

▶ 工作列搜尋「cmd」,點擊開啟「命令提示字元」

| 2                |   |                                                | - |
|------------------|---|------------------------------------------------|---|
| ▲<br>            |   | Microsoft Windows [版本 10.0.22631.3880]         |   |
| 搜尋網路             |   | 命令提示(C) Microsoft Corporation. 者作權所有, 业际留一切權利。 |   |
| Q cmd - 查看更多搜尋結果 | > |                                                |   |
| Q cmd 指令大全       | > |                                                |   |
| Q cmd指令          | > | □ 以系統管理員身分執行                                   |   |
| Q cmde           | > |                                                |   |
| Q cmd ipconfig   | > | ☆ 釘選到[開始]                                      |   |
| Q cmder          | > |                                                |   |
| Q cmd ping       | > |                                                |   |
| Q cmd cd         | > |                                                |   |
| Q cmd commands   | > |                                                |   |
| Q cmd prompt     | > |                                                |   |
|                  |   |                                                |   |
|                  |   |                                                |   |

## netstat指令

5

·切權利。

狀態

LISTENING

LISTENING

LISTENING

LISTENING

LISTENING

LISTENING

LISTENING

LISTENING

LISTENING

LISTENING

LISTENING

LISTENING

LISTENING

LISTENING

LISTENING

LISTENING

LISTENING

LISTENING

127.0.0.1:49790

ESTABLISHED

ESTABLISHED

ESTABLISHED

ESTABLISHED

PID

1060

6692

13592

13592

3768

4

920

748

1848

2172

2856

876

3768

3768

5580

5580

11836

11836

11836

4

4

4

#### ▶ 輸入指令「netstat -ano」,按鍵盤「Enter」執行指令

TCP TCP

127.0.0.1:49789

| □ 命令提示字元 × + ∨                                                                      | – – ×                                                                                                    |
|-------------------------------------------------------------------------------------|----------------------------------------------------------------------------------------------------|
| Microsoft Windows [版本 10.0.22631.3880]<br>(c) Microsoft Corporation. 著作權所有,並保留一切權利。 |                                                                                                    |
| C:\Users\user>netstat -ano                                                          | □ 命令提示字元 × + ×                                                                                                    |
| 4                                                                                   | Microsoft Windows [版本 10.0.22631.3880]<br>(c) Microsoft Corporation. 著作權所有,並保留一                                                                                                    |
|                                                                                     | C:\Users\user>netstat -ano                                                                                                    |
|                                                                                     | 使用中連線                                                                                                    |
|                                                                                     | 協定 本機位址 外部位址<br>TCP 0.0.0.0:80 0.0.0.0:0<br>TCP 0.0.0.0:135 0.0.0.0:0<br>TCP 0.0.0.0:445 0.0.0.0:0<br>TCP 0.0.0.0:5040 0.0.0.0:0<br>TCP 0.0.0.0:5357 0.0.0.0:0<br>TCP 0.0.0.0:14665 0.0.0.0:0<br>TCP 0.0.0.0:14666 0.0.0.0:0<br>TCP 0.0.0.0:17500 0.0.0.0:0<br>TCP 0.0.0.0:21112 0.0.0.0:0<br>TCP 0.0.0.0:49664 0.0.0.0:0<br>TCP 0.0.0.0:49665 0.0.0.0:0<br>TCP 0.0.0.0:49665 0.0.0.0:0<br>TCP 0.0.0.0:49666 0.0.0.0:0<br>TCP 0.0.0.0:49666 0.0.0.0:0<br>TCP 0.0.0.0:49667 0.0.0.0:0<br>TCP 0.0.0.0:49668 0.0.0.0:0 |
|                                                                                     | TCP         0.0.0.0:49669         0.0.0.0:0           TCP         127.0.0.1:843         0.0.0.0:0           TCP         127.0.0.1:17600         0.0.0.0:0                                                                                                    |
|                                                                                     | TCP         127.0.0.1:40000         0.0.0.0:0           TCP         127.0.0.1:40000         127.0.0.1:49875           TCD         127.0.0.1:40786         127.0.0.1:49875                                                                                                    |
|                                                                                     | TCP 127.0.0.1:49786 127.0.0.1:49786<br>TCP 127.0.0.1:49787 127.0.0.1:49786                                                                                                    |

### 查找系統進程PID

#### ▶ 依報告找到TCP 17500的項目

中正大學 資訊處

#### ▶找到對應的進程ID(PID),以本案為例PID為「3768」

| <b>画</b> 命令        | <b>提</b> 示字元 ×                            | + ~                            |             |       |  | × |
|--------------------|-------------------------------------------|--------------------------------|-------------|-------|--|---|
| Microso<br>(c) Mic | ft Windows [版本 10.<br>rosoft Corporation. | .0.22631.3880]<br>著作權所有,並保留一切權 | 利。          |       |  |   |
| C:\User            | s\user>netstat -ano                       |                                |             |       |  |   |
| 使用中翅               | 連線                                        |                                |             |       |  |   |
| 協定                 | 本機位址                                      | 外部位址                           | 狀態          | PID   |  |   |
| ТСР                | 0.0.0.0:80                                | 0.0.0:0                        | LISTENING   | 4     |  |   |
| TCP                | 0.0.0.0:135                               | 0.0.0:0                        | LISTENING   | 1060  |  |   |
| TCP                | 0.0.0.0:445                               | 0.0.0:0                        | LISTENING   | 4     |  |   |
| TCP                | 0.0.0.0:5040                              | 0.0.0:0                        | LISTENING   | 6692  |  |   |
| TCP                | 0.0.0.0:5357                              | 0.0.0.0:0                      | LISTENING   | 4     |  |   |
| TCP                | 0.0.0.0:14665                             | 0.0.0.0:0                      | LISTENING   | 13592 |  |   |
| тср                | 0 0 0 0.14666                             | <u> </u>                       | LISTENING   | 13592 |  |   |
| TCP                | 0.0.0.0:17500                             | 0.0.0:0                        | LISTENING   | 3768  |  |   |
| TCP                | 0.0.0.0:21112                             | 0.0.0:0                        | LISTENING   | 4     |  |   |
| TCP                | 0.0.0.0:49664                             | 0.0.0:0                        | LISTENING   | 920   |  |   |
| TCP                | 0.0.0.0:49665                             | 0.0.0:0                        | LISTENING   | 748   |  |   |
| TCP                | 0.0.0.0:49666                             | 0.0.0:0                        | LISTENING   | 1848  |  |   |
| TCP                | 0.0.0.0:49667                             | 0.0.0:0                        | LISTENING   | 2172  |  |   |
| TCP                | 0.0.0.0:49668                             | 0.0.0:0                        | LISTENING   | 2856  |  |   |
| TCP                | 0.0.0.0:49669                             | 0.0.0:0                        | LISTENING   | 876   |  |   |
| TCP                | 127.0.0.1:843                             | 0.0.0:0                        | LISTENING   | 3768  |  |   |
| TCP                | 127.0.0.1:17600                           | 0.0.0:0                        | LISTENING   | 3768  |  |   |
| TCP                | 127.0.0.1:40000                           | 0.0.0:0                        | LISTENING   | 5580  |  |   |
| TCP                | 127.0.0.1:40000                           | 127.0.0.1:49875                | ESTABLISHED | 5580  |  |   |
| TCP                | 127.0.0.1:49786                           | 127.0.0.1:49787                | ESTABLISHED | 11836 |  |   |
| TCP                | 127.0.0.1:49787                           | 127.0.0.1:49786                | ESTABLISHED | 11836 |  |   |
| TCP                | 127.0.0.1:49789                           | 127.0.0.1:49790                | ESTABLISHED | 11836 |  |   |

▶工作列空白處「右鍵」,點擊開啟「工作管理員」

|           | <u>A4</u> | 工作管理員                            | Q 輸入要搜尋的 | 處理序名稱     | 、應用程式             |                 |                 | - 0      | × |
|-----------|-----------|----------------------------------|----------|-----------|-------------------|-----------------|-----------------|----------|---|
| 7         | =         | 處理程序                             | E        |           |                   | ◙ 執行新工作         | ⊘ 結束工           | 作 😡 效能模式 |   |
|           | F         | へ<br>名稱                          | 狀態       | 6%<br>CPU | <b>50%</b><br>記憶體 | <b>0%</b><br>磁碟 | <b>0%</b><br>網路 |          |   |
|           | ~         | 應用程式 (3)                         |          |           |                   |                 |                 |          | 1 |
|           | Ð         | > 🎽 Windows 檔案總管                 |          | 0%        | 82.3 MB           | 0 MB/秒          | 0 Mbps          |          |   |
|           | Sp.       | > 🔤 工作管理員                        |          | 3.1%      | 59.2 MB           | 0 MB/秒          | 0 Mbps          |          |   |
|           |           | > 🖬 終端機(3)                       |          | 0%        | 15.1 MB           | 0 MB/秒          | 0 Mbps          |          |   |
|           | e;        | 背景處理程序 <b>(</b> 57)              |          |           |                   |                 |                 |          |   |
|           | :=        | Application Frame Host           |          | 0%        | 4.9 MB            | 0 MB/秒          | 0 Mbps          |          |   |
|           | G         | BOTADPT_Windows.exe (32          |          | 0%        | 2.5 MB            | 0 MB/秒          | 0 Mbps          |          |   |
|           | ~         | BOTFXMLServiSignMonitor          |          | 0%        | 2.4 MB            | 0 MB/秒          | 0 Mbps          |          |   |
| 6         |           | BOTServiSignWorker.exe (3        |          | 0%        | 1.7 MB            | 0 MB/秒          | 0 Mbps          |          |   |
|           |           | COM Surrogate                    |          | 0%        | 2.7 MB            | 0 MB/秒          | 0 Mbps          |          |   |
| 网 工作管理員   |           | COM Surrogate                    |          | 0%        | 0.7 MB            | 0 MB/秒          | 0 Mbps          |          |   |
| C THEAT   |           | > 💽 COM Surrogate                |          | 0%        | 2.6 MB            | 0 MB/秒          | 0 Mbps          |          |   |
|           |           | CTF 載入程式                         |          | 0%        | 8.6 MB            | 0 MB/秒          | 0 Mbps          |          |   |
| 285 上作列設定 |           | Device Association Framewo       |          | 0%        | 2.7 MB            | 0 MB/秒          | 0 Mbps          |          |   |
|           |           | > 😝 Dropbox (7)                  |          | 0%        | 359.8 MB          | 0 MB/秒          | 0 Mbps          |          |   |
|           |           | > 🔳 Dropbox Service              |          | 0%        | 2.1 MB            | 0 MB/秒          | 0 Mbps          |          |   |
|           |           | 😻 Dropbox Update (32 位元)         |          | 0%        | 0.7 MB            | 0 MB/秒          | 0 Mbps          |          |   |
|           |           | 😻 Dropbox Update (32 位元)         |          | 0%        | 1.1 MB            | 0 MB/秒          | 0 Mbps          |          |   |
|           |           | > 🔳 Manages the Trend Micro u    |          | 2.8%      | 84.8 MB           | 0 MB/秒          | 0 Mbps          |          |   |
|           |           | Microsoft (R) Aggregator H       |          | 0%        | 1.4 MB            | 0 MB/秒          | 0 Mbps          |          |   |
|           |           | > 💽 Microsoft Edge (10)          | Ø        | 0%        | 136.4 MB          | 0 MB/秒          | 0 Mbps          |          |   |
|           |           | > 1 Microsoft Office Click-to-Ru |          | 0%        | 26.4 MB           | 0 MB/秒          | 0 Mbps          |          |   |
|           |           | A Microsoft Windows Search F     |          | 0%        | 1.3 MB            | 0 MB/秒          | 0 Mbps          |          |   |
|           |           | Microsoft Windows Search P       |          | 0%        | 2.1 MB            | 0 MB/秒          | 0 Mbps          |          |   |
|           |           | > 📇 Microsoft Windows Search     |          | 0%        | 15.4 MB           | 0 MB/秒          | 0 Mbps          |          |   |
|           | ŝ         | > 💫 Microsoft 分散式交易協調器           |          | 0%        | 2.0 MB            | 0 MB/秒          | 0 Mbps          |          |   |
|           |           | MoUSO Core Worker Process        |          | 0%        | 17.1 MB           | 0 MB/秒          | 0 Mbps          |          |   |

中正大學 資訊處

#### ▶ 切換到「詳細資料」頁簽

|    |            | 工作管理員              |        | へ 輸入                                     | 要搜尋的處理   | [序名稱 | 翁、應用程式.   |            | – o x                                      |
|----|------------|--------------------|--------|------------------------------------------|----------|------|-----------|------------|--------------------------------------------|
|    | =          | 詳細資料               |        |                                          |          |      |           |            | 🔂 執行新工作 🛛 結束工作 🚥                           |
|    | Æ          | ~ ^                | PID    | 狀態                                       | 使用者名稱    | CPU  | 記憶體 (使    | 架構         | 描述                                         |
|    | 5          | AggregatorHost.exe | 5000   | 執行中                                      | SYSTEM   | 00   | 1.420 K   | x64        | Microsoft (R) Aggregator Host              |
|    | <b>A</b> 2 | ApplicationFrameH  | 11072  | 執行中                                      | user     | 00   | 4,992 K   | x64        | Application Frame Host                     |
|    |            | audiodg.exe        | 8216   | 執行中                                      | LOCAL SE | 00   | 3,700 K   | x64        | Windows Audio Device Graph Isolation       |
|    | Ð          | backgroundTaskH    | 7744   | 已暫停                                      | user     | 00   | 0 K       | x64        | Background Task Host                       |
|    | Ŭ          | BOTADPT_Window     | 11836  | 執行中                                      | user     | 00   | 2,504 K   | x86        | BOTADPT_Windows.exe                        |
|    | s.         | BOTFXMLServiSign   | 11672  | 執行中                                      | user     | 00   | 2,372 K   | x86        | BOTFXMLServiSignMonitor.exe                |
|    |            | BOTServiSignWork   | 11716  | 執行中                                      | user     | 00   | 1,724 K   | x86        | BOTServiSignWorker.exe                     |
| 0  | 8          | 👞 cmd.exe          | 11084  | 執行中                                      | user     | 00   | 1,512 K   | x64        | Windows 命令處理程式                             |
| Ŏ, | 0,         | CNTAoSMgr.exe      | 7840   | 執行中                                      | SYSTEM   | 00   | 880 K     | x86        | Trend Micro Apex One Client Plug-in Servi  |
|    | 1:=        | conhost.exe        | 4516   | 執行中                                      | SYSTEM   | 00   | 4,616 K   | x64        | 主控台視窗主機                                    |
|    |            | conhost.exe        | 7328   | 執行中                                      | SYSTEM   | 00   | 4,616 K   | x64        | 主控台視窗主機                                    |
|    | 5          | conhost.exe        | 13612  | 執行中                                      | user     | 00   | 4,704 K   | x64        | 主控台視窗主機                                    |
|    | ~          | conhost.exe        | 4572   | 執行中                                      | SYSTEM   | 00   | 4,928 K   | х64        | 主控台視窗主機                                    |
|    |            | ov. conhost.exe    | 10552  | 執行中                                      | user     | 00   | 692 K     | x64        | 主控台視窗主機                                    |
|    |            | csrss.exe          | 672    | 執行中                                      | SYSTEM   | 00   | 1,028 K   | x64        | 用戶端伺服器執行階段處理程序                             |
|    |            | csrss.exe          | 768    | 執行中                                      | SYSTEM   | 00   | 1,164 K   | x64        | 用戶端伺服器執行階段處理程序                             |
|    |            | ctfmon.exe         | 10692  | 執行中                                      | user     | 00   | 8,832 K   | x64        | CTF載人程式                                    |
|    |            | dasHost.exe        | 5468   | 執行中                                      | LOCAL SE | 00   | 2,748 K   | x64        | Device Association Framework Provider Host |
|    |            | DbxSvc.exe         | 2016   | 執行中                                      | SYSTEM   | 00   | 2,124 K   | x64        | Dropbox Service                            |
|    |            | dihost.exe         | 4420   | 親行中                                      | SYSTEM   | 00   | 2,604 K   | x64        | COM Surrogate                              |
|    |            | dihost.exe         | 9532   | 戦行中                                      | user     | 00   | 2,732 K   | x64        | COM Surrogate                              |
|    |            | dilhost.exe        | 10360  | 戦行中                                      | user     | 00   | 700 K     | x64        | COM Surrogate                              |
|    |            | Uropbox.exe        | 3768   | 乳行中                                      | user     | 00   | 290,928 K | x64        | Dropbox                                    |
|    |            | Uropbox.exe        | 8212   | 乳行中                                      | user     | 00   | 1,/56 K   | x64        | Dropbox                                    |
|    |            | Uropbox.exe        | 9750   | >判17中<br>⇒                               | user     | 00   | 2,092 K   | x04        | Dropbox                                    |
|    |            | Uropbox.exe        | 9528   | - 判1丁甲<br>- 執行中                          | user     | 00   | 12,304 K  | x04        | Dropbox                                    |
|    |            | Dropbox.exe        | 12500  | ***11年<br>熱伝中                            | user     | 00   | 3,072 K   | x04        | Dropbox                                    |
|    |            | Dropbox.exe        | 14364  | 휘(1] 두<br>황(금中                           | user     | 00   | 33,190 K  | x04        | Dropbox                                    |
|    |            |                    | 714204 | ***11 - ***                              | CVCTEM   | 00   | 624 K     | x04<br>v96 | Dropbox<br>Dropbox Updata                  |
|    |            | DropboxCrashinan   | 4416   | (1) - 動行由                                | SVSTEM   | 00   | 024 K     | x86        | Dropbox Update                             |
|    |            |                    | 13502  | (1) 1 (1) (1) (1) (1) (1) (1) (1) (1) (1 | USer     | 00   | 16 528 K  | ×86        | Node is: Server-side JavaScript            |
|    |            | darenoue.exe       | 1176   | (1) (1) (1) (1) (1) (1) (1) (1) (1) (1)  | DWM-1    | 00   | 107 368 K | ×64        | e而泪索笞细昌                                    |
|    |            | evolorer eve       | 6304   | (1) (1) (1) (1) (1) (1) (1) (1) (1) (1)  | user     | 00   | 77 976 K  | ×64        | windows 檔案總管                               |
|    |            | fontdryhost exe    | 596    | 執行中                                      | UMED-0   | 00   | 1 680 K   | x64        | Usermode Font Driver Host                  |
|    |            | fontdryhost exe    | 600    | 執行中                                      | UMFD-1   | 00   | 2 588 K   | x64        | Usermode Font Driver Host                  |
|    |            |                    | 4496   | 執行中                                      | SYSTEM   | 00   | 7 580 K   | x86        | Trend Micro Common Client Log Service      |
|    |            | Isass.exe          | 920    | 執行中                                      | SYSTEM   | 00   | 7.848 K   | x64        | Local Security Authority Process           |
|    |            | MoUsoCoreWorker    | 9244   | 執行中                                      | SYSTEM   | 00   | 17.524 K  | x64        | MoUSO Core Worker Process                  |
|    |            | Amsdtc.exe         | 5368   | 執行中                                      | NETWOR   | 00   | 2.004 K   | x64        | Microsoft 分散式交易協調器服務                       |
|    | (j)        | nsedae.exe         | 12808  | 執行中                                      | user     | 00   | 37.776 K  | x64        | Microsoft Edge                             |
|    |            | n modge eve        | 12606  | 动行由                                      |          | 00   | 1 772 K   |            | Microsoft Edge                             |

#### ▶找到PID為「3768」的執行程序

| <b>A</b> | 工作管理員              |       | Q 輸入 | 要搜尋的處理   | [序名稱 | 1、應用程式    |     | – 🗆 X                                      |
|----------|--------------------|-------|------|----------|------|-----------|-----|--------------------------------------------|
| ≡        | 詳細資料               |       |      |          |      |           |     | 🔂 執行新工作 🖉 結束工作 🚥                           |
| Æ        | 名稱 ^               | PID   | 狀態   | 使用者名稱    | CPU  | 記憶體 (使    | 架構  | 描述                                         |
| 0        | AggregatorHost.exe | 5000  | 執行中  | SYSTEM   | 00   | 1.420 K   | x64 | Microsoft (R) Aggregator Host              |
| <b>P</b> | ApplicationFrameH  | 11072 | 執行中  | user     | 00   | 4,992 K   | x64 | Application Frame Host                     |
| _        | audiodg.exe        | 8216  | 執行中  | LOCAL SE | 00   | 3,700 K   | x64 | Windows Audio Device Graph Isolation       |
| 5        | backgroundTaskH    | 7744  | 已暫停  | user     | 00   | О К       | x64 | Background Task Host                       |
| $\cup$   | BOTADPT_Window     | 11836 | 執行中  | user     | 00   | 2,504 K   | x86 | BOTADPT_Windows.exe                        |
| a ge     | BOTFXMLServiSign   | 11672 | 執行中  | user     | 00   | 2,372 K   | x86 | BOTFXMLServiSignMonitor.exe                |
| Ũ        | BOTServiSignWork   | 11716 | 執行中  | user     | 00   | 1,724 K   | x86 | BOTServiSignWorker.exe                     |
| 00       | cmd.exe            | 11084 | 執行中  | user     | 00   | 1,512 K   | x64 | Windows 命令處理程式                             |
| 0,       | CNTAoSMgr.exe      | 7840  | 執行中  | SYSTEM   | 00   | 880 K     | x86 | Trend Micro Apex One Client Plug-in Servi  |
| :=       | conhost.exe        | 4516  | 執行中  | SYSTEM   | 00   | 4,616 K   | x64 | 主控台視窗主機                                    |
| · ·      | conhost.exe        | 7328  | 執行中  | SYSTEM   | 00   | 4,616 K   | x64 | 主控台視窗主機                                    |
| ŝ        | conhost.exe        | 13612 | 執行中  | user     | 00   | 4,704 K   | x64 | 主控台視窗主機                                    |
| ŝ        | conhost.exe        | 4572  | 執行中  | SYSTEM   | 00   | 4,928 K   | x64 | 主控台視窗主機                                    |
|          | conhost.exe        | 10552 | 執行中  | user     | 00   | 692 K     | x64 | 主控台視窗主機                                    |
|          | csrss.exe          | 672   | 執行中  | SYSTEM   | 00   | 1,028 K   | x64 | 用戶端伺服器執行階段處理程序                             |
|          | csrss.exe          | 768   | 執行中  | SYSTEM   | 00   | 1,164 K   | x64 | 用戶端伺服器執行階段處理程序                             |
|          | ctfmon.exe         | 10692 | 執行中  | user     | 00   | 8,832 K   | x64 | CTF 載入程式                                   |
|          | dasHost.exe        | 5468  | 執行中  | LOCAL SE | 00   | 2,748 K   | x64 | Device Association Framework Provider Host |
|          | DbxSvc.exe         | 2016  | 執行中  | SYSTEM   | 00   | 2,124 K   | x64 | Dropbox Service                            |
|          | dllhost.exe        | 4420  | 執行中  | SYSTEM   | 00   | 2,604 K   | x64 | COM Surrogate                              |
|          | dllhost.exe        | 9532  | 執行中  | user     | 00   | 2,732 K   | x64 | COM Surrogate                              |
|          | III dilbert eus    | 10260 | 熱行力  |          | 00   | 700 K     | 64  | COM Surregate                              |
|          | 🙂 Dropbox.exe      | 3768  | 執行中  | user     | 00   | 290,928 K | x64 | Dropbox                                    |
|          | Uropbox.exe        | 8212  | 執行中  | user     | 00   | 1,756 K   | x64 | Dropbox                                    |
|          | 🙂 Dropbox.exe      | 9756  | 執行中  | user     | 00   | 2,092 K   | x64 | Dropbox                                    |
|          | 🙂 Dropbox.exe      | 9528  | 執行中  | user     | 00   | 12,364 K  | х64 | Dropbox                                    |
|          | 🙂 Dropbox.exe      | 8516  | 執行中  | user     | 00   | 3,672 K   | x64 | Dropbox                                    |
|          | 🙂 Dropbox.exe      | 13588 | 執行中  | user     | 00   | 33,196 K  | x64 | Dropbox                                    |
|          | 🙂 Dropbox.exe      | 14264 | 執行中  | user     | 00   | 24,196 K  | x64 | Dropbox                                    |
|          | 🙂 DropboxCrashHan  | 7148  | 執行中  | SYSTEM   | 00   | 624 K     | x86 | Dropbox Update                             |
|          | UropboxUpdate.exe  | 4416  | 執行中  | SYSTEM   | 00   | 912 K     | x86 | Dropbox Update                             |
|          | 😡 dsicnode.exe     | 13592 | 執行中  | user     | 00   | 16,528 K  | x86 | Node.js: Server-side JavaScript            |
|          | dwm.exe            | 1176  | 執行中  | DWM-1    | 00   | 107,368 K | x64 | 桌面視窗管理員                                    |
|          | axplorer.exe       | 6304  | 執行中  | user     | 00   | 77,976 K  | x64 | Windows 檔案總管                               |
|          | fontdrvhost.exe    | 596   | 執行中  | UMFD-0   | 00   | 1,680 K   | х64 | Usermode Font Driver Host                  |
|          | fontdrvhost.exe    | 600   | 執行中  | UMFD-1   | 00   | 2,588 K   | х64 | Usermode Font Driver Host                  |
|          | LogServer.exe      | 4496  | 執行中  | SYSTEM   | 00   | 7,580 K   | x86 | Trend Micro Common Client Log Service      |
|          | 🔳 lsass.exe        | 920   | 執行中  | SYSTEM   | 00   | 7,848 K   | x64 | Local Security Authority Process           |
|          | MoUsoCoreWorker    | 9244  | 執行中  | SYSTEM   | 00   | 17,524 K  | x64 | MoUSO Core Worker Process                  |
|          | le msdtc.exe       | 5368  | 執行中  | NETWOR   | 00   | 2,004 K   | x64 | Microsoft 分散式交易協調器服務                       |
| 622      | _                  |       |      |          |      |           |     |                                            |
| 263      | C msedge.exe       | 12808 | 執行中  | user     | 00   | 37,776 K  | x64 | Microsoft Edge                             |

### 查找服務安裝目錄

#### ▶對執行程序點「右鍵」,點選「開啟檔案位置」

中正大學 資訊處

| <b>1</b>      | 工作管理員                                                                                                    |       | へ 輸入         | 要搜尋的處理   | 1字名稱 | 4、應用程式.   |     | – o x                                      |
|---------------|----------------------------------------------------------------------------------------------------|-------|--------------|----------|------|-----------|-----|--------------------------------------------|
| ≡             | 詳細資料                                                                                                    |       |              |          |      |           |     | ₿ 執行新工作 🖉 結束工作 🚥                           |
| ₽             | 名稱 ^                                                                                                    | PID   | 狀態           | 使用者名稱    | CPU  | 記憶體 (使    | 架構  | 描述                                         |
| -             | AggregatorHost.exe                                                                                                    | 5000  | 執行中          | SYSTEM   | 00   | 1,452 K   | x64 | Microsoft (R) Aggregator Host              |
| ( <b>A</b> 2) | ApplicationFrameH                                                                                                    | 11072 | 執行中          | user     | 00   | 4,972 K   | x64 | Application Frame Host                     |
| _             | backgroundTaskH                                                                                                    | 11632 | 已暫停          | user     | 00   | 1,552 K   | x64 | Background Task Host                       |
| 5             | backgroundTaskH                                                                                                    | 7744  | 已暫停          | user     | 00   | 0 K       | x64 | Background Task Host                       |
| 0             | BOTADPT_Window                                                                                                    | 11836 | 執行中          | user     | 00   | 2,492 K   | x86 | BOTADPT_Windows.exe                        |
| a go          | BOTFXMLServiSign                                                                                                    | 11672 | 執行中          | user     | 00   | 2,368 K   | x86 | BOTFXMLServiSignMonitor.exe                |
|               | 🔉 BOTServiSignWork                                                                                                    | 11716 | 執行中          | user     | 00   | 1,708 K   | ×86 | BOTServiSignWorker.exe                     |
| 8             | cmd.exe                                                                                                    | 11084 | 執行中          | user     | 00   | 1,504 K   | x64 | Windows 命令處理程式                             |
| 0,            | CNTAoSMgr.exe                                                                                                    | 7840  | 執行中          | SYSTEM   | 00   | 872 K     | x86 | Trend Micro Apex One Client Plug-in Servi  |
| :=            | conhost.exe                                                                                                    | 4516  | 執行中          | SYSTEM   | 00   | 4,608 K   | x64 | 主控台視窗主機                                    |
|               | conhost.exe                                                                                                    | 7328  | 執行中          | SYSTEM   | 00   | 4,608 K   | x64 | 主控台視窗主機                                    |
| ~             | conhost.exe                                                                                                    | 13612 | 執行中          | user     | 00   | 4,696 K   | x64 | 主控台視窗主機                                    |
| v             | on conhost.exe                                                                                                    | 4572  | 執行中          | SYSTEM   | 00   | 4,924 K   | х64 | 主控台視窗主機                                    |
|               | 👞 conhost.exe                                                                                                    | 10552 | 執行中          | user     | 00   | 684 K     | x64 | 主控台視窗主機                                    |
|               | csrss.exe                                                                                                    | 672   | 執行中          | SYSTEM   | 00   | 1,032 K   | x64 | 用戶端伺服器執行階段處理程序                             |
|               | csrss.exe                                                                                                    | 768   | 執行中          | SYSTEM   | 00   | 1,160 K   | x64 | 用戶端伺服器執行階段處理程序                             |
|               | ctfmon.exe                                                                                                    | 10692 | 執行中          | user     | 00   | 8,520 K   | x64 | CTF 載入程式                                   |
|               | dasHost.exe                                                                                                    | 5468  | 執行中          | LOCAL SE | 00   | 2,748 K   | x64 | Device Association Framework Provider Host |
|               | DbxSvc.exe                                                                                                    | 2016  | 執行中          | SYSTEM   | 00   | 2,124 K   | x64 | Dropbox Service                            |
|               | dlhost.exe                                                                                                    | 4420  | 執行中          | SYSTEM   | 00   | 2,596 K   | x64 | COM Surrogate                              |
|               | dlhost.exe                                                                                                    | 9532  | 執行中          | user     | 00   | 2,708 K   | x64 | COM Surrogate                              |
|               | dllhost.exe                                                                                                    | 10360 | 執行中          | user     | 00   | 752 K     | x64 | COM Surrogate                              |
|               | 😳 Dropbox.exe                                                                                                    | 2760  | 執行中          | uror     | 00   | 290,684 K | x64 | Dropbox                                    |
|               | 🙂 Dropbox.exe                                                                                                    | 結束    | 工作(E)        |          | 00   | 1,748 K   | x64 | Dropbox                                    |
|               | 🙂 Dropbox.exe                                                                                                    | 結束    | 處理程序樹狀目錄(    | T)       | 00   | 2,084 K   | x64 | Dropbox                                    |
|               | 🙂 Dropbox.exe                                                                                                    | 提供    | 意見反應(B)      |          | 00   | 12,364 K  | x64 | Dropbox                                    |
|               | Uropbox.exe                                                                                                    | ****  | ***          |          | 00   | 3,664 K   | x64 | Dropbox                                    |
|               | 🙂 Dropbox.exe                                                                                                    | X(4=  | 俣玌(IVI)<br>━ |          | 00   | 32,948 K  | x64 | Dropbox                                    |
|               | 🙂 Dropbox.exe                                                                                                    | 設定    | 傻先順序(P)      | >        | 00   | 24,196 K  | x64 | Dropbox                                    |
|               | 🙂 DropboxCrashHan                                                                                                    | 設定    | 親和性(F)       |          | 00   | 624 K     | x86 | Dropbox Update                             |
|               | UropboxUpdate.ex                                                                                                    | 分析    | 筆洁貓结(Δ)      |          | 00   | 752 K     | x86 | Dropbox Update                             |
|               | 😡 dsicnode.exe                                                                                                    | 140   |              |          | 00   | 16,528 K  | x86 | Node.js: Server-side JavaScript            |
|               | III dwm.exe UAC 模倣                                                                                                    |       | (¥)援(♥)      |          | 00   | 107,888 K | x64 | 桌面視窗管理員                                    |
|               | explorer.exe 建立記憶                                                                                                    |       | 記憶體傾印檔案(C)   |          | 00   | 80,160 K  | x64 | Windows 檔案總管                               |
|               | ■ fontdrvhost.exe 開啟檔案                                                                                                    |       | 檔案位置(O)      | 編案位署(O)  |      | 1,680 K   | x64 | Usermode Font Driver Host                  |
|               | ■ fontdrvhost.exe 線上搜尋(                                                                                                    |       | 搜尋(N)        |          |      | 2,588 K   | x64 | Usermode Font Driver Host                  |
|               | ■LogServer.exe<br>市盘(R)                                                                                                    |       | (P)          | ₩(IV)    |      | 7,568 K   | x86 | Trend Micro Common Client Log Service      |
|               | Isass.exe 内容(R)                                                                                                    |       |              |          |      | 7,692 K   | x64 | Local Security Authority Process           |
|               | MoUsoCoreWorker                                                                                                    | 移至    | 11反7分(S)     |          | 00   | 17,684 K  | x64 | MoUSO Core Worker Process                  |
| ~             | Image: Second second secon | 5368  | 執行中          | NETWOR   | 00   | 2,004 K   | x64 | Microsoft 分散式交易協調器服務                       |
| 563           | Comsedge.exe                                                                                                    | 12224 | 執行中          | user     | 00   | 41,384 K  | x64 | Microsoft Edge                             |
|               | T mood as ava                                                                                                    | 0006  | 77 2 T       | ucor     | 00   | 21 500 V  | v64 | Microsoft Edge                             |

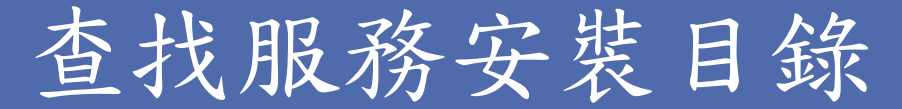

- ▶ 開啟該執行程序安裝的位置,可以從目錄路徑或程式名稱判斷服務
- ▶ 判斷port 17500為Dropbox使用,非惡意程式或服務,弱點11157可以

列為誤判

| Client                            | × +                                |                    |         |           | - 0 ×  |
|-----------------------------------|------------------------------------|--------------------|---------|-----------|--------|
| $\leftarrow \rightarrow \uparrow$ | C C:\Program Files (x86)\Dropbox\  | Client             | ×       | 搜尋 Client | ٩      |
| (†)新增 ~ 🔏                         |                                    | № 排序 ~ 📄 檢視 ~      |         |           | 📑 詳細資料 |
| 合 常用                              | 名稱 ^                               | 修改日期               | 類型      | 大小        |        |
| 「国庫                               | 203.4.4857                         | 2024/7/12 上午 11:40 | 檔案資料夾   |           |        |
| 🔄 OpeDrive - Per                  | PackageAssets                      | 2024/7/12 上午 11:41 | 檔案資料夾   |           |        |
|                                   | 🙂 Dropbox.exe                      | 2024/7/9 下午 07:04  | 應用程式    | 9,032 KB  |        |
|                                   | Dropbox.VisualElementsManifest.xml | 2000/1/1 上午 08:00  | xmlfile | 1 KB      |        |
| 🛄 桌面 🔹 🖈                          | 🚯 DropboxExt.75.0.dll              | 2024/7/9 下午 07:02  | 應用程式擴充  | 403 KB    |        |
| 🛓 下載 🔹 🖈                          | 🚯 DropboxExt64.75.0.dll            | 2024/7/9 下午 07:02  | 應用程式擴充  | 453 KB    |        |
| 📑 文件 🔹 🖈                          | 🙂 DropboxUninstaller.exe           | 2024/7/9 下午 07:19  | 應用程式    | 226 KB    |        |
| 🚬 圖片 🔹 🖈                          | dt.conf                            | 2000/1/1 上午 08:00  | CONF 檔案 | 1 KB      |        |
| 🕖 音樂 🔹 🖈                          | resources.pri                      | 2024/7/9 下午 07:04  | PRI 檔案  | 137 KB    |        |
| 🛂 影片 🏾 🖈                          |                                    |                    |         |           |        |
|                                   |                                    |                    |         |           |        |
| > 😽 Dropbox                       |                                    |                    |         |           |        |
| > 💻 本機                            |                                    |                    |         |           |        |
| > 🐚 網路                            |                                    |                    |         |           |        |
| 9 個項目 丨 已選取 1 個功                  | 頁目 8.81 MB                         |                    |         |           |        |

### 補充說明

▶這個方法有可能因為當下程式未啟動執行或程式自動更換連接埠等因素導致後續查找時找不到
 ▶建議再複測一次確認結果是否仍相同

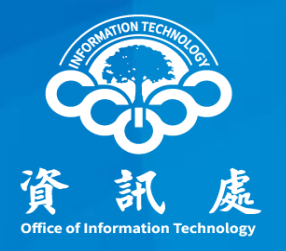

## 常見弱點修補建議

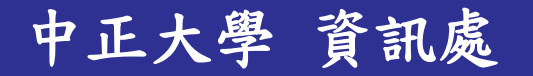

## 套件、韌體版本不足

▶ Apache、Tomcat、OpenSSL、MariaDB、Mysql、PHP……等

- ✓ 153583 Apache < 2.4.49 Multiple Vulnerabilities</p>
- ✓ 161948 Apache 2.4.x < 2.4.54 Multiple Vulnerabilities
- ✓ 48255 Apache Tomcat 6.0 < 6.0.28 Multiple Vulnerabilities
- ✓ 160480 OpenSSL 1.0.2 < 1.0.2ze Vulnerability
- ✓ 164027 MariaDB 10.8.0 < 10.8.4 Multiple Vulnerabilities</li>
   ✓ .....
- ✓ 更新相對應的套件至最新
- ▶ 物聯網設備韌體
  - ✓ DLink DIR-859 < 1.07B03 Information Disclosure
  - ✓ DLink DIR-859 1.05 & 1.06B01 Multiple Vulnerabilities (RCE)
    ✓ .....
  - ✓ 更新設備韌體至最新

### SSL憑證加密與TLS協定相關

- ➢ 94437 SSL 64-bit Block Size Cipher Suites Supported (SWEET32)
- ➤ 42873 SSL Medium Strength Cipher Suites Supported (SWEET32)
- ➤ 104743 TLS Version 1.0 Protocol Detection
- ➤ 157288 TLS Version 1.1 Deprecated Protocol
- ▶ 例:本次ApexOne防毒軟體可能被掃出這幾項弱點
  - ✓ Plugin Output為「tcp/21112/www」

| Plugin Output                                                                                                    |
|----------------------------------------------------------------------------------------------------|
| tcp/21112/www                                                                                                    |
| <pre>tcp/21112/www List of 64-bit block cipher suites supported by the remote server : Medium Strength Ciphers (&gt; 64-bit and &lt; 112-bit key, or 3DES) Name Code KEX Auth Encryption MAC DES-CBC3-SHA 0x00, 0x0A RSA RSA 3DES-CBC(168) SHA1 The fields above are : {Tenable ciphername} {Cipher ID code} Kex={key exchange} Auth={authentication} Encrypt={symmetric encryption method} MAC={message authentication code}</pre> |
| {export flag}                                                                                                    |

#### ▶請下載「IIS Crypto」

中正大學

▶連結: <u>https://www.nartac.com/Downloads/IISCrypto/IISCrypto.exe</u>

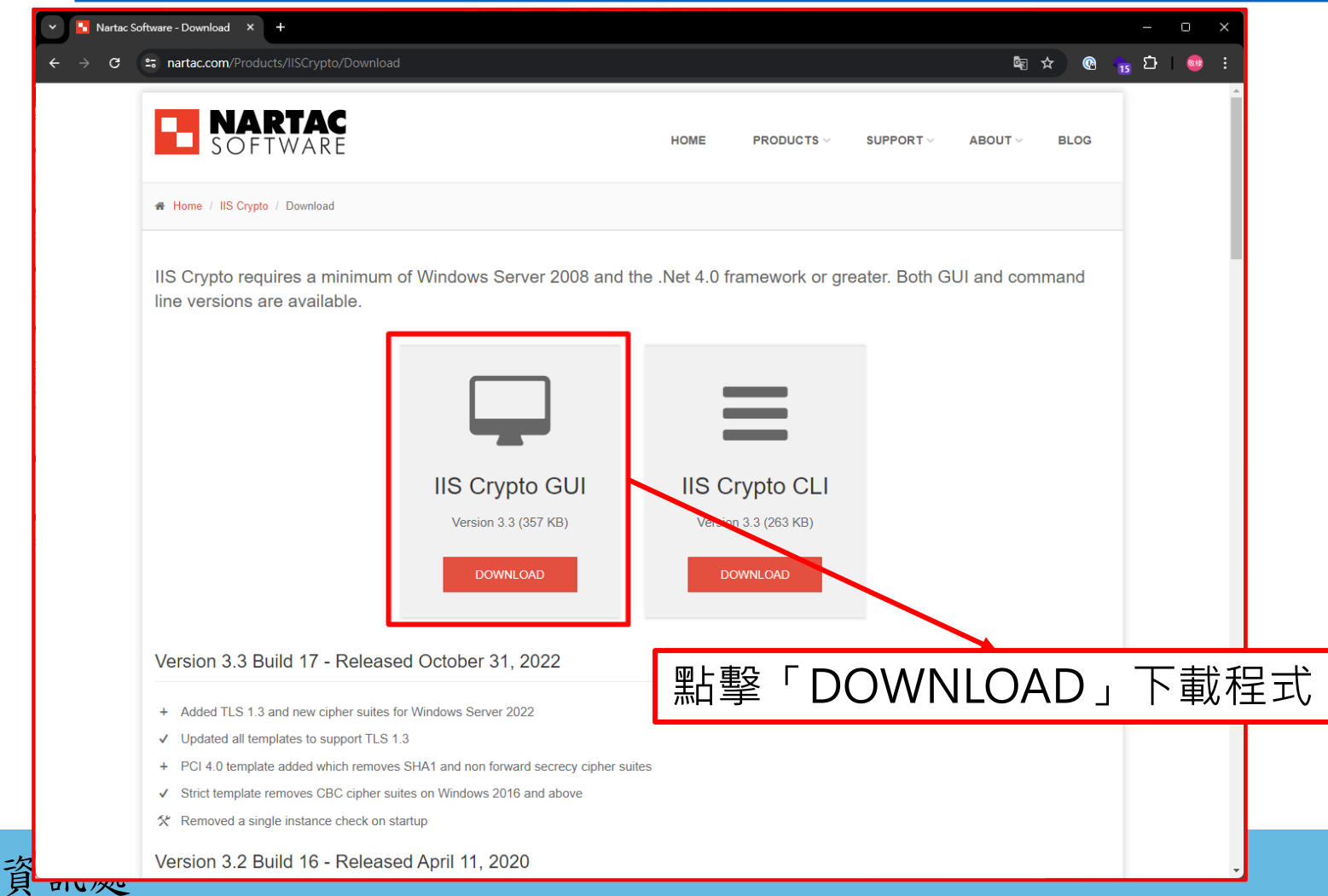

| <ul> <li>▶點擊</li> <li>■ Liscrypto</li> <li>▶在「Schatter</li> </ul> | 打馬<br>anne<br>⊾ IIS Crypto                 | 開程式<br>1」分                                                                                                    | 頁,點                                                                                                    | 選「Be                                                    | st Pra                           | ctices」 |
|-------------------------------------------------------------------|--------------------------------------------|----------------------------------------------------------------------------------------------------|----------------------------------------------------------------------------------------------------|---------------------------------------------------------|----------------------------------|---------|
|                                                                   | Schannel                                   | Schannel<br>These settings enable or disable<br>default for the operating system                                | various options system wide. When<br>n will be used. Click the Apply buttor                                                                                                    | the checkbox is grey it means no se<br>to save changes. | tting has been specified and the |         |
|                                                                   | Cipher Suites<br>Cipher Suites<br>Advanced | Server Protocols  C Multi-Protocol Unified Hello  PCT 1.0  SSL 2.0  SSL 3.0  TLS 1.0  TLS 1.1  TLS 1.2  TLS 1.3 | Ciphers           VULL           DES 56/56           RC2 40/128           RC2 56/128           RC2 128/128           RC4 40/128           RC4 56/128           RC4 40/128           RC4 56/128           RC4 56/128           RC4 56/128           RC4 56/128           RC4 56/128           RC4 56/128           RC4 56/128           RC4 56/128           RC4 56/128           RC4 56/128           RC4 56/128           RC4 56/128           RC4 56/128           RC4 56/128           RC4 128/128           Triple DES 168           AES 128/128           AES 256/256 | Hashes<br>MD5<br>SHA 256<br>SHA 384<br>SHA 512          | Key Exchanges                    |         |
|                                                                   | Site Scanner                               | Client Protocols  Multi-Protocol Unified Hello  PCT 1.0 SSL 2.0 SSL 3.0 TLS 1.0 TLS 1.1 TLS 1.2 TLS 1.3         |                                                                                                    |                                                         |                                  |         |
|                                                                   |                                            | Best Practices                                                                                                  |                                                                                                    |                                                         | Reboot: Apply                    |         |

中正大學 資訊處

#### ▶ 跳出提示告知已完成設定,點擊「確定」

中正大學 資訊處

| IIS Crypto    |                                                                                  |                                                            |                                                               |                 | - 0 X                                                          |
|---------------|----------------------------------------------------------------------------------|------------------------------------------------------------|---------------------------------------------------------------|-----------------|----------------------------------------------------------------|
| IIS (         | Crypto 3.3                                                                       |                                                            |                                                               |                 |                                                                |
| Schannel      | Schannel<br>These settings enable or disable<br>default for the operating system | e various options system w<br>n will be used. Click the Ap | ide. When the checkbox is grey<br>ply button to save changes. | it means no set | ting has been specified and the                                |
| 0             | Server Protocols                                                                 | Ciphers                                                    | Hashes                                                        |                 | Key Exchanges                                                  |
| Cipher Suites | Multi-Protocol Unified Hello  PCT 1.0  SSL 2.(Best Practices Set                 |                                                            | MD5                                                           | ×               | <ul> <li>Diffie-Hellman</li> <li>PKCS</li> <li>ECDH</li> </ul> |
| Advanced      | SSL 3.(<br>TLS 1.(<br>TLS 1.7)<br>TLS 1.7<br>TLS 1.7<br>TLS 1.7<br>TLS 1.7       | ices for your computer has<br>save the changes.            | been set. Please click the Apply                              | 3               |                                                                |
| Templates     |                                                                                  | ALS 120/120                                                | 確定                                                            |                 |                                                                |
|               | Client Protocols                                                                 |                                                            |                                                               |                 |                                                                |
|               | Multi-Protocol Unified Hello                                                     |                                                            |                                                               |                 |                                                                |
| Site Scanner  | CT 1.0                                                                           |                                                            |                                                               |                 |                                                                |
|               | SSL 3.0                                                                          |                                                            |                                                               |                 |                                                                |
|               | <ul> <li>TLS 1.0</li> <li>TLS 1.1</li> </ul>                                     |                                                            |                                                               |                 |                                                                |
| About         | TLS 1.2                                                                          |                                                            |                                                               |                 |                                                                |
|               |                                                                                  |                                                            |                                                               |                 |                                                                |
|               |                                                                                  |                                                            |                                                               |                 |                                                                |
|               |                                                                                  |                                                            |                                                               |                 |                                                                |
|               |                                                                                  |                                                            |                                                               |                 |                                                                |
|               | Best Practices                                                                   |                                                            |                                                               |                 | Reboot: Apply                                                  |

## IIS Crypto - win11

### ▶反勾選TLS1.0、TLS1.1及Triple DES 168

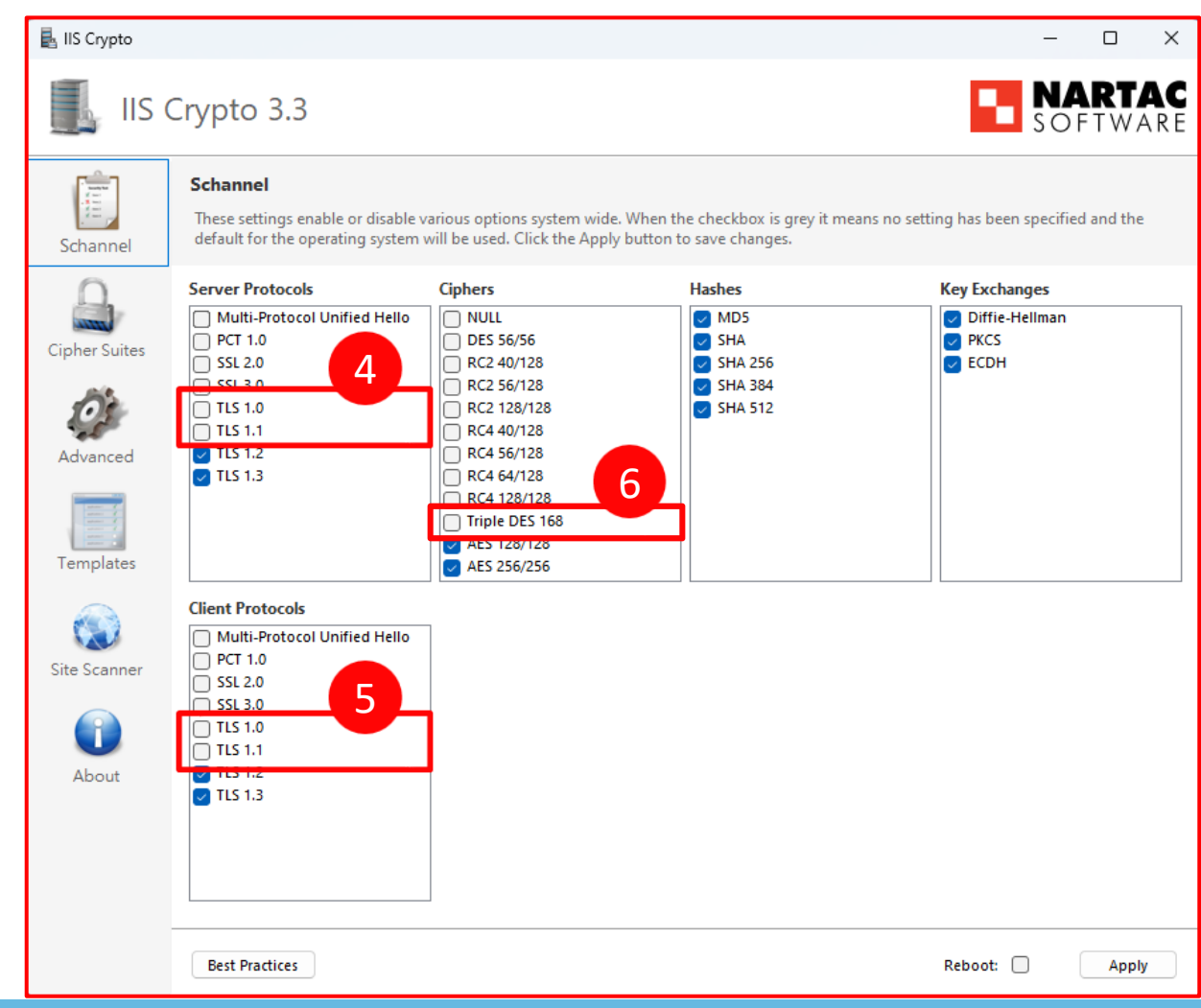

# IIS Crypto - win10 ▶因作業系統不同,win10可能沒有TLS1.3的選項, 但一樣將TLS1.0、TLS1.1及Triple DES 168反勾選

| 🛃 IIS Crypto                                                                             |                                                                                                    |                                                                                                    |                                                                  | - 🗆 X                                     |
|------------------------------------------------------------------------------------------|----------------------------------------------------------------------------------------------------|----------------------------------------------------------------------------------------------------|------------------------------------------------------------------|-------------------------------------------|
| IIS (                                                                                    | Crypto 3.3                                                                                                    |                                                                                                    |                                                                  | <b>NARTAC</b><br>SOFTWARE                 |
| Schannel                                                                                 | Schannel<br>These settings enable or disable v<br>default for the operating system                                                                                                    | various options system wide<br>will be used. Click the Appl                                                                                                    | a. When the checkbox is grey it mea<br>y button to save changes. | ans no setting has been specified and the |
| Cipher Suites<br>Cipher Suites<br>Advanced<br>Templates<br>Site Scanner<br>Cipher Suites | Server Protocols  Multi-Protocol Unified Hello PCT 1.0 SSL 2.0 TLS 1.0 TLS 1.1 Client Protocols Multi-Protocol Unified Hello PCT 1.0 SSL 2.0 TLS 1.1 TLS 1.1 T | Ciphers           NULL           DES 56/56           RC2 40/128           RC2 56/128           RC2 128/128           RC4 40/128           RC4 40/128           RC4 40/128           RC4 40/128           RC4 56/128           RC4 56/128           RC4 56/28           RC4 56/28           Triple DES 168           # AES 256/256 | Hashes  MD5 SHA 256 SHA 384 SHA 512                              | Key Exchanges                             |
|                                                                                          | Best Practices                                                                                                    |                                                                                                    |                                                                  | Reboot: 🗌 Apply                           |

### ▶點擊「Apply」保存,並重新啟動電腦讓設定生效

| 🛃 IIS Crypto                                            |                                                                                                    |                                                                                                    |                                                                    | – 🗆 X                                                                                |
|---------------------------------------------------------|----------------------------------------------------------------------------------------------------|----------------------------------------------------------------------------------------------------|--------------------------------------------------------------------|--------------------------------------------------------------------------------------|
| IIS (                                                   | Crypto 3.3                                                                                                    |                                                                                                    |                                                                    | SOFTWARE                                                                             |
| Schannel                                                | <b>Schannel</b><br>These settings enable or disable<br>default for the operating system                                                                                                   | various options system wic<br>will be used. Click the App                                                                                                    | le. When the checkbox is grey it mea<br>ly button to save changes. | ans no setting has been specified and the                                            |
| Cipher Suites<br>Cipher Suites<br>Advanced<br>Templates | Server Protocols           Multi-Protocol Unified Hello           PCT 1.0           SSL 2.0           SSL 3.0           TLS 1.0           TLS 1.1           V TLS 1.2           V TLS 1.3 | Ciphers           NULL           DES 56/56           RC2 40/128           RC2 56/128           RC2 128/128           RC4 40/128           RC4 56/128           RC4 56/128           Triple DES 168           AES 128/128           AES 256/256 | Hashes                                                             | Key Exchanges          Image: Diffie-Hellman         Image: PKCS         Image: ECDH |
| Site Scanner                                            | Client Protocols           Multi-Protocol Unified Hello           PCT 1.0           SSL 2.0           SSL 3.0           TLS 1.0           TLS 1.1           TLS 1.2           TLS 1.3     |                                                                                                    |                                                                    |                                                                                      |
|                                                         | Best Practices                                                                                                    |                                                                                                    |                                                                    | Reboot: Apply                                                                        |

中正大學 資訊處

## 同時解決SSL弱加密與低安全性TLS協定

- ▶ 可以解決大部分與憑證加密及TLS協定相關的弱點
- ▶ 此方法僅適用作業系統為windows或windows server的電腦與主機
- ▶ 相關弱點:
  - ✓ 60108 SSL Certificate Chain Contains Weak RSA Keys
  - ✓ 42873 SSL Medium Strength Cipher Suites Supported (SWEET32)
  - ✓ 65821 SSL RC4 Cipher Suites Supported (Bar Mitzvah)
  - $\checkmark$  20007 SSL Version 2 and 3 Protocol Detection
  - ✓ 26928 SSL Weak Cipher Suites Supported
  - ✓ 104743 TLS Version 1.0 Protocol Detection
  - ✓ 157288 TLS Version 1.1 Protocol Deprecated

### 特殊狀況

- ▶ 以下幾項服務用IISCrypto修改後可能還是會掃到相同弱點(只列出本年度弱掃有發現的項目)
- ▶ 這幾項元件類的程式需從程式本身去修正,因非使用者可以自行修 補的項目,若為公務必須,建議元件更新至最新;若非公務必須, 請自行評估使用

| port  | 用途                                       |
|-------|------------------------------------------|
| 7777  | 健保卡驗證元件                                  |
| 14665 | 帝緯公文系統公文製作元件                             |
| 39021 | 中華郵政網路ATM元件                              |
| 56306 | ServiSign多憑證元件,可能用於需要自然人憑證、健保卡、銀行金融卡等的系統 |
| > 本校帝 | 6緯公文系統元件在今年4月底文書組有發出通知請同仁要更              |

新,請先移除舊版元件後,將電腦重新啟動再安裝新版元件

## 微軟遠端桌面(RDP)相關

- ➤ 42873 Medium Strength Cipher Suites Supported (SWEET32)
- ➢ 94437 SSL 64-bit Block Size Cipher Suites Supported (SWEET32)
- ➤ 104743 TLS Version 1.0 Protocol Detection
- ➤ 157288 TLS Version 1.1 Protocol Deprecated
  - ✓ 以上幾項都可以用IISCrypto處理

中正大學

- ➤ 18405 Remote Desktop Protocol Server Man-in-the-Middle Weakness
  - ✓ 請檢查遠端連線設定是否有啟用「要求裝置使用網路層級進行連線(建議)」

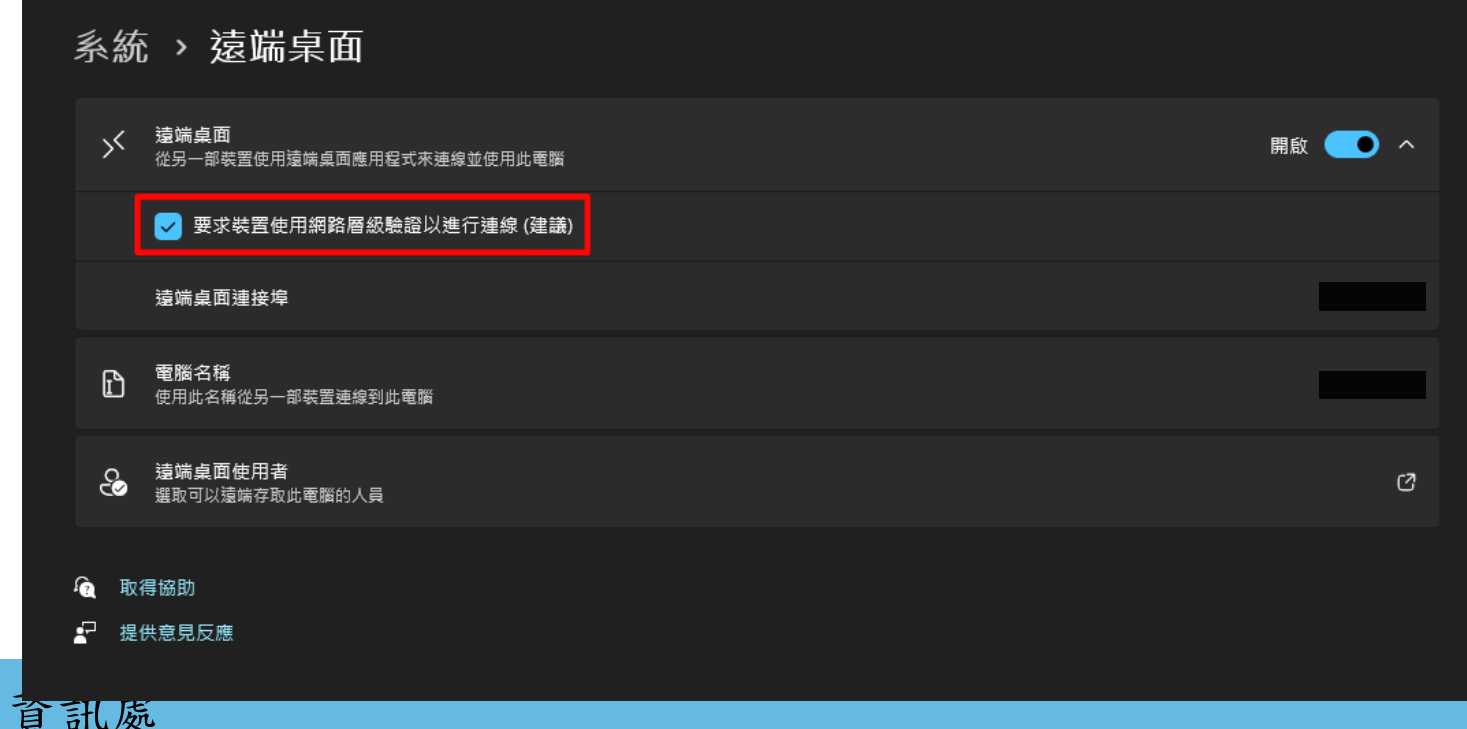

## 微軟遠端桌面(RDP)相關

- ▶遠端連線建議限定特定IP或範圍
- ▶參閱本處手冊P7~P17

✓連結:<u>https://it.ccu.edu.tw/var/file/9/1009/img/1856/186640335.pdf</u>

## 微軟IIS服務

➤ 106609 - Microsoft Windows IIS Default Index Page

➢ 88099 - Web Server HTTP Header Information Disclosure

✓部分單位弱掃發現有開啟IIS相關功能但都不知道

- ✓請先確認有發現這個弱點的設備是不是作為「網頁伺服器」使用
  - 是,請針對弱點處理,將預設頁面移除(或停用預設站點)、移除Header的 伺服器資訊
  - ·否,請依操作進行確認與關閉服務,操作以windowsll環境做示範,

windows10的操作邏輯相同

| Plugin Output                                                                       |
|-------------------------------------------------------------------------------------|
| tcp/80/www                                                                          |
| Server type : Microsoft IIS<br>Server version : 10.0<br>Source : Microsoft-IIS/10.0 |

## 闢閉微軟IIS服務

#### ▶工作列搜尋欄輸入「control」,點擊「控制台」

中正大學 資訊處

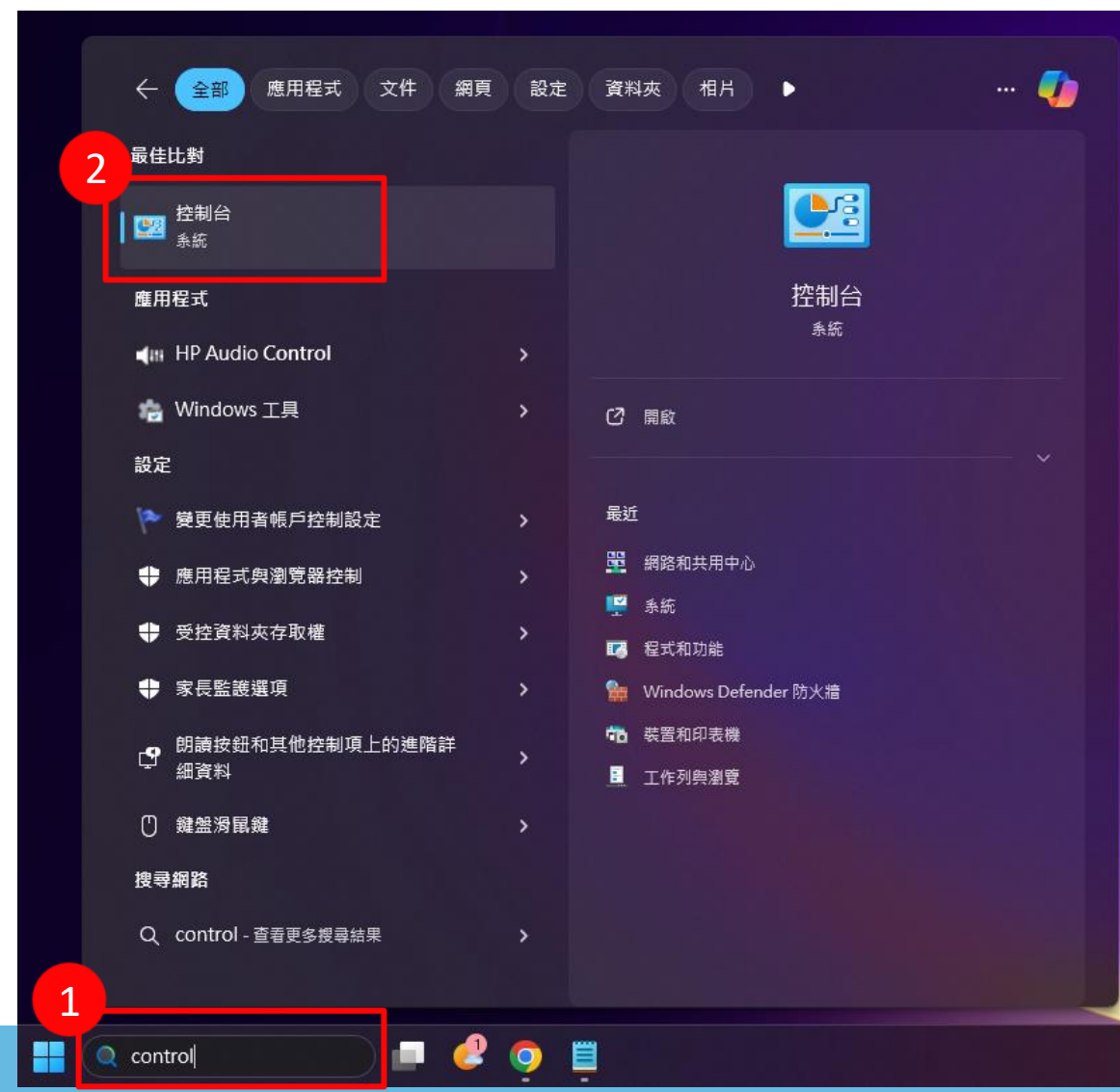

## 關閉微軟IIS服務

▶切換檢視方式為「類別」,點選「程式集」

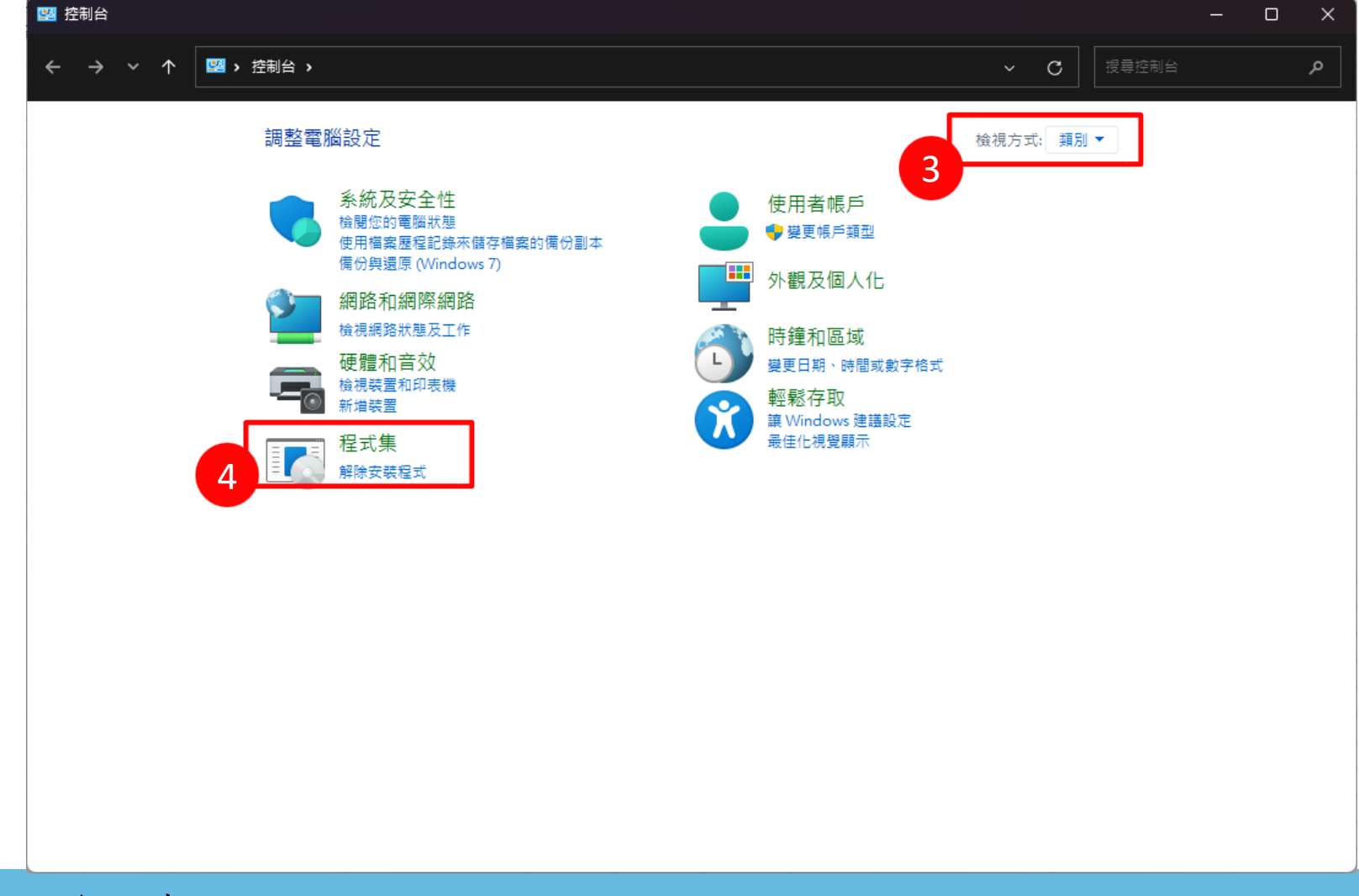

## 關閉微軟IIS服務

#### ▶點選「開啟或闢閉windows功能」

| ₩ 程式集                                                                       |                                                                            | <br> |       | _ | × |
|-----------------------------------------------------------------------------|----------------------------------------------------------------------------|------|-------|---|---|
| ← → ~ ↑ 🖬 > 控制台 > 3                                                         | 程式集                                                                        | С    | 搜尋控制台 |   | م |
| 控制台首頁<br>系統及安全性<br>網路和網際網路<br>硬體和當效<br>化<br>開着帳戶<br>外觀及個人化<br>時鐘和區域<br>輕鬆存取 | P 程式和功能<br>解除安裝程文<br>如行針對善版 Vindows 設計的程式 □ 如何女装程式<br>預設程式<br>建更煤體或裝置的預設設定 |      |       |   |   |

## 闢閉微軟IIS服務

- ▶ 檢查「Internet Information Services」與「Internet Information Services」 可裝載的Web核心」,請確認這兩項為非勾選狀態(與下圖相同)
- ▶ 取消勾選後點「確定」,並重新啟動電腦

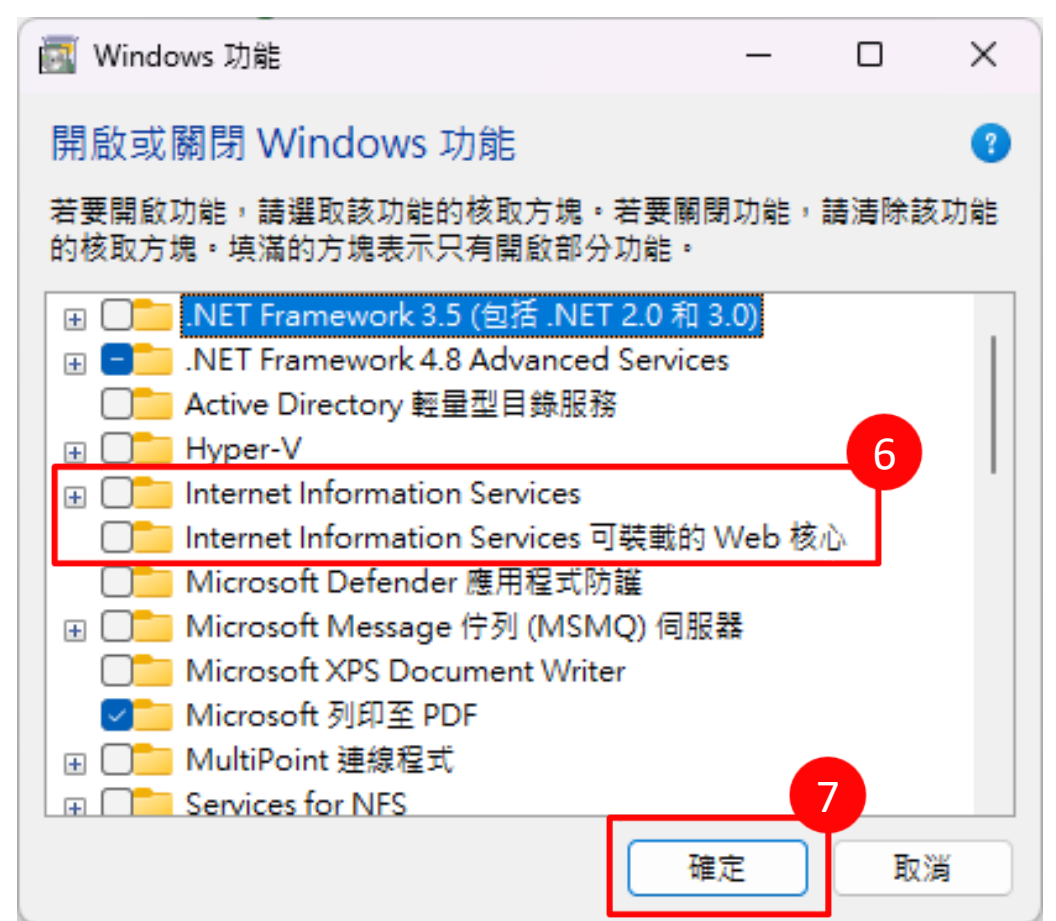

### 類似的弱點

- ≻12085 Apache Tomcat Default Files
- ≻106374 Default nginx HTTP Server Settings
- ≻112351 Apache Default Index Page
- ▶處理邏輯相同,將預設的頁面、預設文件等的伺服 器架設時的預設檔案移除

## 網頁伺服器相關安全性設定(apache為例)

➤ 10297 - Web Server Directory Traversal Arbitrary File Access

<Directory "網頁根目錄">
 AllowOverride All
 Options -Index FollowSymLinks
 Require all granted
</Directory>

或不加Index

<Directory "網頁根目錄">
 AllowOverride All
 Options FollowSymLinks
 Require all granted
</Directory>

## 網頁伺服器相關安全性設定(apache為例)

- ➤ 106232 Apache ServerTokens Information Disclosure
- ➢ 88490 Web Server Error Page Information Disclosure
- ➤ 88099 Web Server HTTP Header Information Disclosure

| #Directory/apache2/security.conf<br>#錯誤頁面資訊量顯示多寡 |                |        |           |  |
|--------------------------------------------------|----------------|--------|-----------|--|
| ServerTokens Prod 建議                             | #Apache        |        |           |  |
| ServerTokens Major                               | #Apache/2      |        |           |  |
| ServerTokens Minor                               | #Apache/2.4    |        |           |  |
| ServerTokens Minimal                             | #Apache/2.4.41 |        |           |  |
| ServerTokens OS                                  | #Apache/2.4.41 | (Unix) |           |  |
| ServerTokens Full                                | #Apache/2.4.41 | (Unix) | PHP/4.2.2 |  |
| #錯誤頁面是否顯示以上資訊                                    |                |        |           |  |
| ServerSignature Off 建議                           | #不顯示           |        |           |  |

#潁不

ServerSignature On

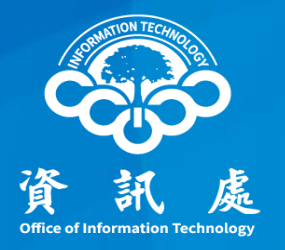

## 可以排除的項目

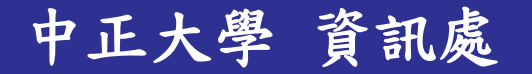

### SSL憑證相關

➤ 51192 - SSL Certificate Cannot Be Trusted

➤ 57582 - SSL Self-Signed Certificate

- ✓物聯網設備大部分都會有這兩項,指的是對弱掃工具而言,套用 的憑證無法信任
- ✓因為設備憑證通常都是廠商憑證,原則上只要是非對外服務設備 就可以排除
- ✓個人電腦部分服務也會有(常見如微軟遠端程式RDP),同理只要 是非對外提供服務就可以排除
- ▶補充:對外服務泛指在校外或校內任何非授權使用者都可以連 到這台設備取得並使用設備提供的功能或服務

✓例如:行政、學術單位網站,屬於對外服務的範疇

✓例如:單位業務印表機,通常只有單位內成員或特定人士可以使用,屬於非對外服務

#### 中正大學 資訊處

### SSL憑證相關

- ▶對外服務(常見為網站系統)如果有掃出這兩項弱點
   ✓請確認是否使用有效的免費憑證(每3個月要更新一次)
   ✓例如:Let's Encrypt
- ▶ 對外服務憑證請保持有效且安全
  - ✓相關弱點:
    - 35291 SSL Certificate Signed Using Weak Hashing Algorithm
    - 31705 SSL Anonymous Cipher Suites Supported
    - 51192 SSL Certificate Cannot Be Trusted
    - 15901 SSL Certificate Expiry
    - 45411 SSL Certificate with Wrong Hostname
    - 57582 SSL Self-Signed Certificate

## 更新後排除項目

▶ 10114 - ICMP Timestamp Request Remote Date Disclosure
 ▶ 這一項在2024年5月3日官方更新標準為低風險,列為建議處理

| V O ICMP Timestamp Request Rem                                     | × +                                                                                                    | - 0 X                                           |  |
|--------------------------------------------------------------------|----------------------------------------------------------------------------------------------------|-------------------------------------------------|--|
| ← → C 😅 tenable.com/p                                              |                                                                                                    | ¤ī ☆ 💿 🚡 D   😻 :                                |  |
| ©tenable   ₽                                                       | lugins                                                                                                    | ▲<br>Settings ▼                                 |  |
| DETECTIONS                                                         | Plugins / Nessus / 10114                                                                                                    |                                                 |  |
| Plugins<br>Overview<br>Plugins Pipeline<br>Release Notes<br>Newest | ICMP Timestamp Request Remote Date                                                                                                    | LOW Nessus Plugin ID 10114                      |  |
| Updated                                                            | Svnopsis                                                                                                    | Plugin Details                                  |  |
| Search<br>Nessus Families                                          | It is possible to determine the exact time set on the remote host.                                                                                                    | Severity: Low                                   |  |
| WAS Families                                                       | Description                                                                                                    | <b>ID:</b> 10114                                |  |
| NNM Families<br>LCE Families<br>Tenable OT Security                | The remote host answers to an ICMP timestamp request. This allows an attacker to know the date that is set on the targeted machine, which may assist an unauthenticated, remote attacker in defeating time-based authentication protocols. | File Name: icmp_timestamp.nasl<br>Version: 1.53 |  |
| Families<br>About Plugin Families                                  | Timestamps returned from machines running Windows Vista / 7 / 2008 / 2008 R2 are deliberately<br>incorrect, but usually within 1000 seconds of the actual system time.                                                                     | Type: remote Family: General                    |  |
| Audits >                                                           | Solution                                                                                                    | Published: 8/1/1999                             |  |
| Policies >                                                         | Filter out the ICMP timestamp requests (13), and the outgoing ICMP timestamp replies (14).                                                                                                    | Updated: 5/3/2024                               |  |
| Indicators >                                                       |                                                                                                    | Supported Sensors: Nessus                       |  |
| ANALYTICS                                                          |                                                                                                    | Risk Information                                |  |
| CVEs >                                                             |                                                                                                    | VPR                                             |  |
| Attack Path Techniques                                             |                                                                                                    | Risk Factor: Medium                             |  |
|                                                                    |                                                                                                    | Score: 4.2                                      |  |
|                                                                    |                                                                                                    | CVSS v2                                         |  |

中正大學 資訊處

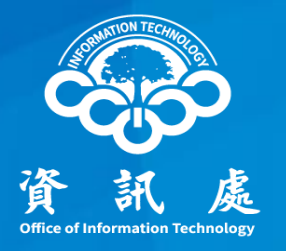

## 感謝閱讀

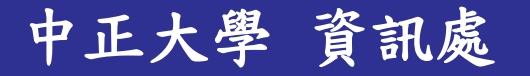